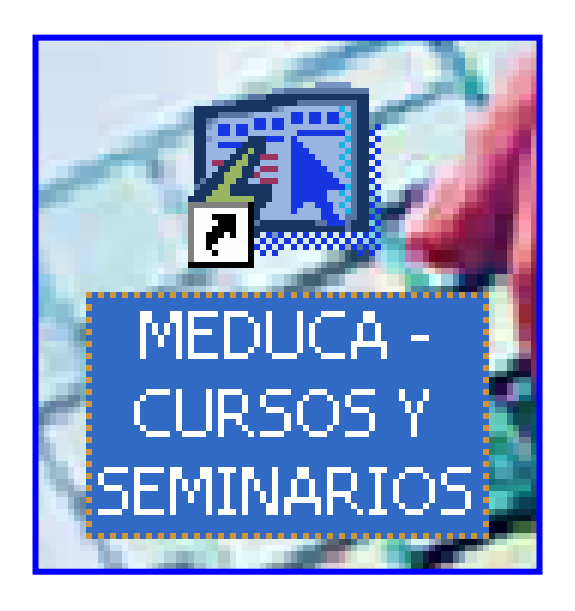

# INSTRUCTIVO PARA EL FUNCIONAMIENTO DEL MÓDULO CURSOS Y SEMINARIOS (Dirección Nacional de Perfeccionamiento)

# ÍNDICE

| FUNCIONAMIENTO DEL MÓDULO CURSOS Y SEMINARIO                            | S  |
|-------------------------------------------------------------------------|----|
| (Dirección Nacional de Perfeccionamiento)                               | 3  |
| Pantalla de acceso al sistema                                           | 3  |
| Pantalla Principal                                                      | 3  |
| Descripción de Iconos                                                   | 4  |
| OPCIONES DEL MENÚ                                                       | 5  |
| Entidades Responsables                                                  | 5  |
| Catálogo de Escuelas                                                    | 7  |
| Lugares de Capacitación                                                 | 9  |
| Mantenimiento de Cursos Y Seminarios1                                   | 1  |
| REPORTES 1                                                              | 6  |
| Docentes en Seminarios1                                                 | 6  |
| Docentes con Inconsistencia 1 1                                         | 8  |
| Docentes con Inconsistencia 2 2                                         | 20 |
| CURSOS Y SEMINARIOS                                                     | 22 |
| Mantenimiento de Docentes con Seminarios Avalados y No Avalados         | 22 |
| Consulta de Docentes con Cursos y Seminarios Avalados y No Avalados 2   | 23 |
| Docentes Seminarios Avalados y No Avalados2                             | 24 |
| Docentes Seminarios Avalados y No Avalados por Número de Certificados 2 | 26 |

# FUNCIONAMIENTO DEL MÓDULO CURSOS Y SEMINARIOS (DIRECCIÓN NACIONAL DE PERFECCIONAMIENTO)

Pantalla de acceso al sistema:

Esta pantalla nos muestra la manera de ingresar al MÓDULO CARRERAS Y TÍTULOS.

Al seleccionar el icono de acceso directo, aparecerá una pantalla de acceso al sistema en donde debe nombre del introducir el usuario (Username) quien utilizará el sistema, y su respectiva contraseña de acceso (Password), luego presionar el botón conexión (Connect). de Así obtendremos la pantalla principal.

Pantalla Principal:

La pantalla principal es la base de todo el sistema. En ella podemos ver las diferentes opciones, ya sean de consulta o inserción de datos.

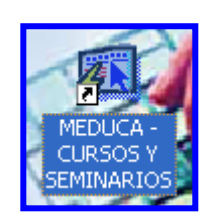

#### Icono de acceso directo

| Logon     |         | X      |
|-----------|---------|--------|
| Username: | USUARIO |        |
| Password: | ****    |        |
| Database: |         |        |
|           | Connect | Cancel |

#### Pantalla de acceso

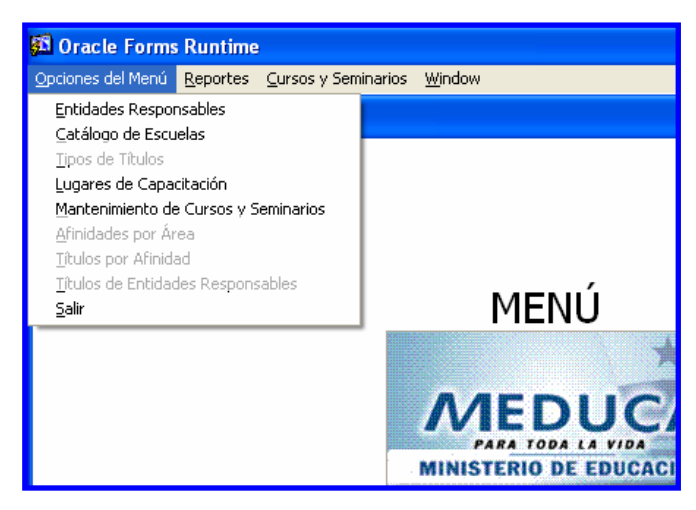

Menú Principal

# Descripción de Iconos:

En la parte superior de la pantalla principal observamos una serie de iconos los cuales serán de mucha utilidad para el manejo de las diferentes herramientas a utilizar y de igual forma su equivalente en el uso del teclado.

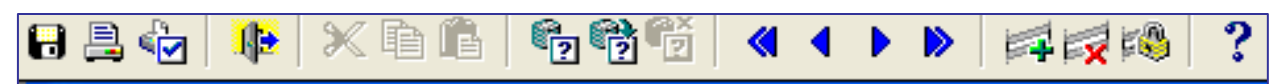

|     | <b>Grabar: (F10)</b> Este Icono sirve para grabar o guardar la información que haya utilizado el usuario o haya ingresado nueva información. De manera que la graba y no se perderá la información ya gravada.                                                                                                    |
|-----|----------------------------------------------------------------------------------------------------|
|     | Imprimir: (mayús. + F8) Este Icono es utilizado para imprimir la información que el usuario necesite.                                                                                                    |
|     | Printed Setup: Configuración de página para la impresión.                                                                                                    |
|     | Salir: (Ctrl. + Q) Este Icono es utilizado para salir del programa o de la pantalla que haya estado utilizando el usuario.                                                                                                    |
| 1 2 | <ol> <li>1- Modo Consulta - Enter Query: (F7) Por medio de este icono puede<br/>iniciar la búsqueda de determinado registro basándose en un dato<br/>suministrado por el usuario.</li> <li>2- Ejecutar la Consulta - Execute Query.: (F8) Una vez introducido el<br/>rango deseado para la búsqueda se procede a realizar la misma por<br/>medio del icono de ejecución.</li> </ol>                                                                                |
|     | <ul> <li>1-Primer Registro: (Mayús + Arriba) Este icono se utiliza para regresar<br/>al primer registro consultado.</li> <li>2-Anterior: (Ctrl.+ Re Pág) Este icono se utiliza para regresar a la<br/>información anterior.</li> <li>3-Siguiente: (Ctrl.+ Avg Pág) Este Icono se utiliza para avanzar a la<br/>información siguiente.</li> <li>4-Último Registro: (Mayús + Abajo) Este icono se utiliza para avanzar al<br/>último registro consultado.</li> </ul> |
|     | <ul> <li>1-Insertar: (F6) Este icono se utiliza para insertar nuevos registros o datos que se añaden al registro.</li> <li>2-Eliminar: (Mayús + F6) Este icono se utiliza para eliminar algún registro no deseado.</li> </ul>                                                                                                    |
| ?   | Icono de Ayuda.                                                                                                    |

# **OPCIONES DEL MENÚ**

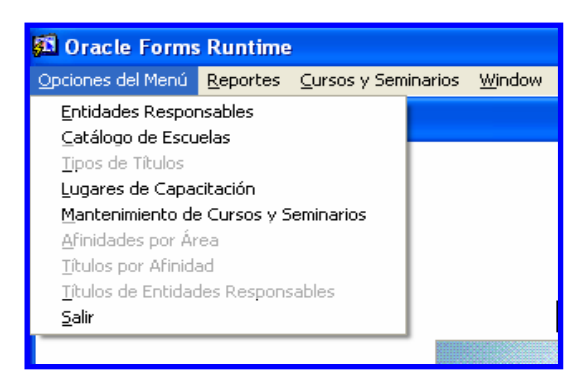

# **Entidades Responsables**

#### **Descripción General:**

Pantalla de mantenimiento de Entidades Responsables, se utiliza para insertar las Universidades, Centros de Educación Superior e Institutos Superiores, Direcciones del Ministerio de Educación entre otros.

| Codigo | Descrinción                                                   | TIPO    | ARREV    | Plegal | Fecha Anr  | Anroh |
|--------|---------------------------------------------------------------|---------|----------|--------|------------|-------|
| 1      | UNIVERSIDAD DE PANAMÁ                                         | Unive 🔻 | UP       | D-29   | 29-05-1935 |       |
| 2      | UNIVERSIDAD TECNOLÓGICA DE PANAMÁ                             | Unive 💌 | UTP      | L-18   | 13-08-1981 | ~     |
| 3      | UNIVERSIDAD DE LAS AMÉRICAS                                   | Unive_  | UDELAS   | D-230  | 22-12-1997 | 1     |
| 4      | UNIVERSIDAD AUTÓNOMA DE CHIRIQUÍ                              | Unive_  | UNACHI   | L-26   | 30-08-1981 | ~     |
| 5      | UNIVERSIDAD LATINOAMERICANA DE CIENCIAS Y TECNOLOGÍA          | Unive_  | ULACIT   | R-3    | 07-05-1991 | ~     |
| 6      | UNIVERSIDAD SANTA MARÍA LA ANTIGUA DE PANAMÁ                  | Unive   | USMA     | R-33   | 27-04-1965 | ~     |
| 7      | UNIVERSIDAD DE LA PAZ                                         | Unive_  |          | R-11   | 13-04-1994 | ~     |
| 8      | UNIVERSIDAD INTERAMERICANA DE EDUCACIÓN A DISTANCIA DE PANAMÁ | Unive_  | UNIEDPA  | D-45   | 19-03-1986 | ~     |
| 9      | UNIVERSIDAD DEL ISTMO                                         | Unive   | UI       | R-18   | 30-12-1987 | 1     |
| 10     | UNIVERSIDAD LATINA DE PANAMÁ                                  | Unive_  | ULAT     | D-606  | 04-09-1991 | ~     |
| 11     | UNIVERSIDAD INTERAMERICANA DE PANAMÁ                          | Unive_  | UIP      | D-7    | 28-01-1994 | ~     |
| 12     | COLUMBUS UNIVERSITY                                           | Unive_• | COLUMBUS | D-112  | 25-02-1994 | 1     |
| 13     | FLORIDA STATE UNIVERSITY                                      | Unive_  |          | D-158  | 10-07-1996 | ~     |
| 14     | ISAE UNIVERSIDAD                                              | Unive_  | ISAE     | D-272  | 27-05-1994 | ~     |
| 15     | UNIVERSIDAD DE CARTAGO - CHIRIQUÍ                             | Unive 💌 | UCA      | D-158  | 13-08-1999 | ~     |

#### Funcionalidad:

- 1. El usuario se ubicará en Opciones del Menú y le dará clic al sub-menú Entidades Responsables.
  - a. El usuario puede **consultar e Insertar** códigos y nombres de Entidades Responsables.

 b. Para consultar de una manera rápida, proceda a limpiar la pantalla presionando
 F7, luego escriba el Nombre completo de la Entidad Responsable y presione F8 para que la pantalla despliegue la información registrada de esa entidad.

| <u>80</u> | ******                 | (MED0201FM)                     |      |        |         |            |          |  |
|-----------|------------------------|---------------------------------|------|--------|---------|------------|----------|--|
|           | Entidades Responsables |                                 |      |        |         |            |          |  |
|           | Codigo                 | Descripción                     | ΤΙΡΟ | ABREV. | P.Legal | Fecha Apr. | Aprobada |  |
|           |                        | FUNDACIÓN GABRIEL LEWIS GALINDO | -    |        |         |            |          |  |
|           |                        |                                 | Ψ.   |        |         |            |          |  |
|           |                        |                                 |      | í      | i       | í———       | _        |  |

**Nota:** se hace la consulta para saber si no está escrito anteriormente el nombre de la entidad y así no repetir la información.

| a •••••••••••••••••••••••••••••••••••• |                      |         |        |         |            |          |
|----------------------------------------|----------------------|---------|--------|---------|------------|----------|
| Entidades Resp                         | onsables             |         |        |         |            | 1        |
| Codigo                                 | Descripción          | TIPO    | ABREV. | P.Legal | Fecha Apr. | Aprobada |
| 107 FUNDACIÓN G                        | ABRIEL LEWIS GALINDO | Otra 💌  |        |         |            |          |
|                                        |                      | <u></u> |        |         |            |          |

 c. Otra forma de consulta, es utilizando la barra de desplazamiento, los cursores de flechas de hacia arriba o hacia abajo y Re Pág (Retroceder Página) o Av Pág (Avance de Página) del teclado.

| <b>80</b>  | ******           | [DESARROLLO]                                                                 |         |          |          |             |                         |         |
|------------|------------------|------------------------------------------------------------------------------|---------|----------|----------|-------------|-------------------------|---------|
| Act        | ion <u>E</u> dit | Query <u>B</u> lock <u>R</u> ecord <u>F</u> ield <u>W</u> indow <u>H</u> elp |         |          |          |             |                         |         |
| A          | B 🎝              |                                                                              |         |          |          |             |                         |         |
| -          |                  |                                                                              |         |          |          |             |                         |         |
| <b>6</b> 0 | ******           | (MED0201FM)                                                                  |         |          |          |             |                         |         |
|            | Entid            | ades Responsables                                                            |         |          |          |             |                         |         |
|            | Codigo           | Descripción                                                                  | TIPO    | ABREV.   | Ba       | arra de des | splaz                   | amiento |
|            | 98               | INSTITUTO SUPERIOR YORK                                                      | Unive 💌 | -        | R-1076   | 20-07-2006  | <b>V</b>                |         |
|            | 99               | INSTITUTO SUPERIOR DE TEOLOGÍA DE LAS ASAMBLEA DE DIOS                       | Unive   |          | 53       | 18-04-2007  | $\checkmark$            |         |
|            | 100              | CENTRO DE ESTUDIOS REGIONALES DE PANAMÁ (PANAMÁ)                             | Unive 💌 | CERPA-P  | R-305    | 04-03-2004  | $\overline{\mathbf{v}}$ |         |
|            | 101              | CENTRO DE ESTUDIOS REGIONALES DE PANAMÁ (CHORRERA)                           | Unive 💌 | CERPA-CH | R-380    | 28-03-2006  | $\overline{\mathbf{v}}$ |         |
|            | 102              | BACHILLER (PUBLICO)                                                          | Otra 💌  |          |          |             |                         |         |
|            | 103              | BACHILLER(PRIVADO)                                                           | Otra 💌  | ĺ        | 1        |             |                         |         |
|            | 104              | TRIBUNAL ELECTORAL                                                           | Otra 💌  |          |          |             |                         |         |
|            | 105              | CIVITAS PANAMÁ                                                               | Otra 💌  | [        |          |             |                         |         |
|            | 106              | DIRECCIÓN REGIONAL DE VERAGUAS                                               | MEDL -  | ĺ        | 1        |             |                         |         |
|            | 107              | FUNDACIÓN GABRIEL LEWIS GALINDO                                              | Otra 💌  |          |          |             |                         | +       |
|            | 108              | DIRECCIÓN NACIONAL DE EDUCACIÓN INICIAL                                      | MEDL    |          |          |             |                         | •       |
|            | 109              | CONÉCTATE AL CONOCIMIENTO                                                    | Otra 💌  |          | <u> </u> |             |                         |         |
|            | 110              | DIARIO LA PRENSA                                                             | Otra 💌  | [        | Í        |             |                         |         |
|            | 111              | DIRECCIÓN NACIONAL DE FORMACIÓN Y PERFECCIONAMIENTO PROFESIONAL              | MEDL    |          |          |             |                         |         |
|            | 112              | DIRECCIÓN GENERAL DE EDUCACIÓN BÁSICA GENERAL                                | MEDL -  |          | <u> </u> |             |                         |         |
|            |                  |                                                                              |         |          |          |             |                         |         |
|            |                  |                                                                              |         |          |          |             |                         |         |
|            |                  |                                                                              |         |          |          |             |                         |         |
|            |                  |                                                                              |         |          |          |             |                         |         |
|            |                  |                                                                              |         |          |          |             |                         |         |

d. Para insertar por ejemplo una Entidad Responsable sólo tiene que ubicarse en la última celda de la columna de Código presionar el icono insertar y captar el

número código nuevo; en la columna de **Descripción**, captar el nombre de la Entidad Responsable; en la columna tipo, ubicar si es Universidad, MEDUCA u Otras.

NOTA: en el caso de Universidad, Centro o Instituto de Estudios Superiores el "Tipo es Universidad".

| Action  | Edit  | Query Block Record Eield Window Help<br>₩   ★ Te Te   Te Te Te Te Te Te Te Te Te Te Te Te Te |        |        |          |            |   |
|---------|-------|----------------------------------------------------------------------------------------------|--------|--------|----------|------------|---|
| <u></u> | ***** | ••••••••••••••••••••••••••••••••••••••                                                       |        |        |          |            | × |
| E       | intid | ades Responsables                                                                            |        |        |          |            |   |
| Co      | digo  | Descripción                                                                                  | τιρο   | ABREV. | P.Legal  | Fecha Apr. |   |
|         | 163   | ASOCIACION MOVIMIENTO GREMIALISTA DE EDUCADORES DE LA REPUBLICA DE PAN/                      | Otra 💌 |        |          |            |   |
|         | 164   | PRENATAL PANAMA                                                                              | Otra 💌 |        |          |            |   |
|         | 165   | COLGATE PALMOLIVE INC.                                                                       | Otra 💌 |        |          |            |   |
|         | 166   | DIRECCION NACIONAL DE JOVENES Y ADULTOS                                                      | MEDL   |        |          |            |   |
|         | 167   | MINISTERIO DE SALUD                                                                          | Otra 💌 |        |          |            |   |
|         | 168   | DIRECCION REGIONAL DE PANAMA OESTE                                                           | MEDL   |        |          |            |   |
|         | 169   | SANTILLANA                                                                                   | Otra 💌 |        |          |            |   |
|         | 170   | IGLESIA CATOLICA                                                                             | Otra 💌 |        |          |            |   |
|         | 171   | DIRECCION REGIONAL DE HERRERA                                                                | MEDL   |        |          |            |   |
|         | 172   | CENTRO EDUCATIVO EN BUSCA DE UN MAÑANA                                                       | Otra 💌 |        |          |            |   |
|         | 173   | YOUNG AMERICAS BUSINESS TRUST                                                                | Otra 💌 |        | <u> </u> |            |   |
|         | 174   | INSTITUTO PANAMEÑO DE TURISMO                                                                | MEDL   |        |          |            |   |
|         | 175   | DIRECCION REGIONAL LOS SANTOS                                                                | MEDL   |        |          |            |   |
|         | 176   | INSTITUTO PANAMENO DE HABILITACION ESPECIAL                                                  | Otra 💌 |        | <u> </u> |            |   |
|         |       |                                                                                              | · ·    |        |          |            | - |
|         |       |                                                                                              |        |        |          |            |   |
|         |       |                                                                                              |        |        |          |            |   |
|         |       |                                                                                              |        |        |          |            |   |
|         |       |                                                                                              |        |        |          |            |   |

e. Por último, presionar la tecla **F10** o presionar el icono **b** para guardarlo en el sistema.

# Catálogo de Escuelas

#### **Descripción General:**

Pantalla de **consulta** que sirve para informar sobre la cantidad o nombre de escuelas que existen en nuestro país, que están activas o inactivas.

#### Funcionalidad:

- El usuario se ubicará en Opciones del Menú y le dará clic al sub-menú de Catálogo de Escuelas.
  - a. Para **consultar** al sub-menú de Catálogo de Escuelas, proceda a limpiar la pantalla presionando **F7.**

| 9 🔒 🦣 📭                                                                                                    | ×6666                                                                                                    |                                                                                        | 3 ?                                                                                                    |                                                                   |                                                                                                    |                                            |     |
|----------------------------------------------------------------------------------------------------|----------------------------------------------------------------------------------------------------|----------------------------------------------------------------------------------------|----------------------------------------------------------------------------------------------------|-------------------------------------------------------------------|----------------------------------------------------------------------------------------------------|--------------------------------------------|-----|
|                                                                                                    |                                                                                                    | AINISTERIO DE El<br>antenimiento de Dep                                                | DUCACI<br>vendencia                                                                                                    | ON<br>15                                                          | 26<br>DE<br>C                                                                                                    | EST015<br>-06-2007<br>SARROLLO<br>AR-06-10 |     |
| Ubicación Ge                                                                                                    | gráfica                                                                                                    |                                                                                        | - Datos C                                                                                                    | omplementa                                                        | nios                                                                                                    |                                            |     |
| Regional                                                                                                    | 1 BOCAS DEL TORO                                                                                                  |                                                                                        | Director :                                                                                                    |                                                                   | MARLON LOZADA                                                                                                    |                                            |     |
| Provincias                                                                                                    | 1 BOCAS DEL TORO                                                                                                  |                                                                                        | Subdir:                                                                                                    |                                                                   |                                                                                                    |                                            |     |
| Distritos                                                                                                    | 01 BOCAS DEL TORO                                                                                                 |                                                                                        | Email:                                                                                                    |                                                                   | -                                                                                                    |                                            | -   |
| Corregimientos                                                                                                    | 01 BOCAS DEL TORO                                                                                                 |                                                                                        | Télefono                                                                                                    | 757-9108                                                          | Télefono 2:                                                                                                    |                                            | -   |
| Dirección:                                                                                                    | BOCAS DEL TORO<br>ISLA DE BOCAS DEL TORO/ CALLE<br>2DA, ISLA COLÓN                                                | STA Y 6TA, AVENIDA                                                                     | Observaci                                                                                                    | ión:                                                              |                                                                                                    |                                            |     |
|                                                                                                    |                                                                                                    |                                                                                        |                                                                                                    |                                                                   |                                                                                                    |                                            |     |
| Dependencia                                                                                                    |                                                                                                    |                                                                                        |                                                                                                    |                                                                   | 1490                                                                                                    | Dif. Area                                  | Wel |
| Dependencia —<br>Secuencia                                                                                                    | Dependencia                                                                                                    | Act. Nivel                                                                             | Planilla                                                                                                    | ı Lugat                                                           | pago                                                                                                    |                                            |     |
| Dependencia<br>Secuencia<br>93 C.E.B.G.                                                                                                    | <i>Dependencia</i><br>REPUBLICA DE NICARAGUA                                                                      | Act. Nivel                                                                             | Planilla                                                                                                    | Lugar                                                             | REP.DE NICARAGUA NO.1 B.T.                                                                                                    | ISL 🗸 🗌                                    |     |
| Dependencia<br>Secuencia<br>93 C.E.B.G.<br>99 ESC.                                                                                                    | Dependencia<br>REPUBLICA DE NICARAGUA<br>BOCA DEL DRAGO                                                           | Act. Nīvel<br>▼ BASICA GENERAL<br>▼ PRIMARIA                                           | Planilla<br>• 254<br>• 254                                                                                                    | Lugar<br>11101001<br>11101048                                     | REP.DE NICARAGUA NO.1 B.T.<br>BOCA DE DRAGO. B.T. ISLA.                                                                                           |                                            | Ē   |
| Dependencia<br>Secuencia<br>93 C.E.B.G.<br>99 ESC.<br>103 ESC.                                                                                                    | Dependencia<br>REPUBLICA DE NICARAGUA<br>BOCA DEL DRAGO<br>VALLE DE GUACAMAYA                                     | Act. Nivel<br>BASICA GENERAL<br>PRIMARIA<br>PRIMARIA                                   | Planilla                                                                                                    | Lugar<br>11101001<br>11101048<br>11103102                         | REP.DE NICARAGUA NO.1 B.T.<br>BOCA DE DRAGO. B.T. ISLA.<br>SANTA CATALINA #2 ISLA BO                                                              |                                            |     |
| Dependencia<br>Secuencia<br>93 C.E.B.G.<br>99 ESC.<br>103 ESC.<br>105 ESC.                                                                                                    | Dependencia<br>REPUBLICA DE NICARAGUA<br>BOCA DEL DRAGO<br>VALLE DE GUACAMAYA<br>LOMA AZUL                        | Act. Nivel<br>V BASICA GENERAL<br>V PRIMARIA<br>V PRIMARIA                             | Planilla           •         254           •         254           •         254           •         254           •         254                         | Lugar<br>11101001<br>11101048<br>11103102<br>11102081             | REP.DE NICARAGUA NO.1 B.T.<br>BOCA DE DRAGO. B.T. ISLA.<br>SANTA CATALINA #2 ISLA BO<br>LOMA AZUL CHANG-AL                                        |                                            |     |
| Dependencia           93         C.E.B.G.           99         ESC.           103         ESC.           105         ESC.           106         ESC.                            | Dependencia<br>REPUBLICA DE NICARAGUA<br>BOCA DEL DRAGO<br>VALLE DE GUACAMAYA<br>IOMA AZUL<br>CAYO PALOMA         | Act. Nävel<br>V BASICA GENERAL<br>V PRIMARIA<br>V PRIMARIA<br>V PRIMARIA<br>V PRIMARIA | Planilla           •         254           •         254           •         254           •         254           •         254           •         254 | Lugar<br>11101001<br>11101048<br>11103102<br>11102081<br>11101010 | REP.DE NICARAGUA NO.1 B.T.<br>BOCA DE DRAGO. B.T. ISLA.<br>SANTA CATALINA #2 ISLA BO<br>LOMA AZUL CHANG-AL<br>CAYO DE PALOMA. B.T. CH.GR.         |                                            |     |
| Dependencia           93         C.E.B.G.           99         ESC.           103         ESC.           105         ESC.           106         ESC.           110         IPHE | Dependencia<br>REPUBLICA DE NICARAGUA<br>BOCA DEL DRAGO<br>VALLE DE GUACAMAYA<br>LOMA AZUL<br>CAYO PALOMA<br>IPHE | Act. Nivel<br>BASICA GENERAL<br>PRIMARIA<br>PRIMARIA<br>PRIMARIA<br>PRIMARIA           | Planilla       •     254       •     254       •     254       •     254       •     254       •     254       •     254                                 | Lugar<br>11101001<br>11101048<br>11103102<br>11102081<br>11101010 | PPSO<br>REP.DE NICARAGUA NO.1 B.T.<br>BOCA DE DRAGO. B.T. ISLA.<br>SANTA CATALINA #2 ISLA BO<br>LOMA AZUL CHANG-AL<br>CAYO DE PALOMA. B.T. CH.GR. |                                            |     |

 b. Para una búsqueda rápida en la pantalla, escriba ejemplo %LEFEVRE% y presione F8 para que la pantalla despliegue la información registrada de todos los Centros Educativos escritos con ese nombre.

| C RECURSOS - [<br>Action Edit Q                                                     | <mark>Mantenimiento de las Depe</mark><br>Juery <u>B</u> lock <u>R</u> ecord <u>Fi</u> eld <u>Wi</u> | ndencias]<br>ndow <u>H</u> elp      |                                                                                      |                                                 |
|-------------------------------------------------------------------------------------|----------------------------------------------------------------------------------------------------|-------------------------------------|--------------------------------------------------------------------------------------|-------------------------------------------------|
| 6 🔒 🄄 🃭                                                                             | X 🖻 🛍  👘 💏                                                                                           |                                     | i ?                                                                                  |                                                 |
|                                                                                     |                                                                                                    | MINISTERIO DE<br>Mantenimiento de L | EDUCACION<br>Dependencias                                                            | ES7015<br>26-06-2007<br>DESARROLLO<br>CAR-06-10 |
| Ubicación Ge<br>Regional<br>Provincias<br>Distritos<br>Corregimientos<br>Dirección: | ográfica                                                                                             |                                     | Datos Complementarios<br>Director :<br>Subdir:<br>Email:<br>Télefono<br>Observación: | Télefono 2:                                     |
| Dependencia                                                                         |                                                                                                    |                                     |                                                                                      |                                                 |
| Secuencia                                                                           | Dependencia                                                                                          | Act. Nivel                          | Planilla Lugar pago                                                                  | Dif. Area<br>Acc. I. Web                        |
|                                                                                     | %LEFEVRE%                                                                                            | <u> </u>                            |                                                                                      |                                                 |
|                                                                                     |                                                                                                    | F                                   |                                                                                      |                                                 |
|                                                                                     |                                                                                                    |                                     |                                                                                      |                                                 |
|                                                                                     | <br>                                                                                                 |                                     | <u> </u>                                                                             |                                                 |
|                                                                                     |                                                                                                    |                                     |                                                                                      |                                                 |
| ,                                                                                   | •                                                                                                    |                                     |                                                                                      |                                                 |
|                                                                                     |                                                                                                    |                                     |                                                                                      |                                                 |

c. En este caso el Centro de Educación Básica General Ernesto T. Lefevre es el único plantel que está **Activo** y que está funcionando.

| A RECORSUS - [I                                                                                                    | Mantenimiento de las                                                                                                    | Dependencias]                                                                               |                                                                          |                                                 |                                                 |                          |  |  |  |
|----------------------------------------------------------------------------------------------------|----------------------------------------------------------------------------------------------------|---------------------------------------------------------------------------------------------|--------------------------------------------------------------------------|-------------------------------------------------|-------------------------------------------------|--------------------------|--|--|--|
| 🚰 Action Edit Query Block Record Elekt Window Help                                                                                                    |                                                                                                    |                                                                                             |                                                                          |                                                 |                                                 |                          |  |  |  |
| 7 🚍 🍖 🕸                                                                                                    | × b 6   6 6                                                                                                    | 🗑 🔍 🌒 🕨 📄 🛤 🏹 🗱                                                                             | ₿ ?                                                                      |                                                 |                                                 |                          |  |  |  |
|                                                                                                    | MINISTERIO DE EL<br>Mantenimiento de Dep                                                                                                    | DUCAC<br>vendenci                                                                           | ION<br>as                                                                | 2<br>2<br>2                                     | EST015<br>6-06-2007<br>ESARROLLO<br>CAR-06-10   |                          |  |  |  |
| Ubicación Ge                                                                                                    | ográfica                                                                                                    |                                                                                             | - Datos                                                                  | Complement                                      | arios                                           |                          |  |  |  |
| Regional                                                                                                    | 82 PANAMÁ CENTR                                                                                                    | 0                                                                                           | Director                                                                 | :                                               |                                                 |                          |  |  |  |
| Provincias                                                                                                    | 8 PANAMÁ                                                                                                    |                                                                                             | Subdir:                                                                  |                                                 | _                                               |                          |  |  |  |
| Distritos                                                                                                    | stritos panamá                                                                                                    |                                                                                             |                                                                          | <u></u>                                         | - 2                                             |                          |  |  |  |
|                                                                                                    | 08 PANAMA                                                                                                    |                                                                                             | Email:                                                                   |                                                 |                                                 |                          |  |  |  |
| Corregimientos                                                                                                    | 08 PANAMA<br>7 10 PARQUE LEFEVRI                                                                                                    |                                                                                             | Email:<br>Télefono                                                       | · [                                             | Télefono 2                                      | »                        |  |  |  |
| Corregimientos<br>Dirección:                                                                                                    | 08 PANAMA<br>7 10 PARQUE LEFEVRI<br>CALLE 2DA FINAL                                                                                                    | · · · · · · · · · · · · · · · · · · ·                                                       | Email:<br>Télefono<br>Observa                                            | <br>ción:                                       | Télefono 2                                      |                          |  |  |  |
| Corregimientos<br>Dirección:<br>Dependencia                                                                                                    | 08 PANAMA<br>10 PARQUE LEFEVRI<br>CALLE 2DA FINAL                                                                                                    |                                                                                             | Email:<br>Télefono<br>Observa                                            | ción:                                           | Télefono I                                      |                          |  |  |  |
| Corregimientos<br>Dirección:<br>Dependencia —<br>Secuencia                                                                                                    | 08 PANAMA                                                                                                    | Act. Nivel                                                                                  | Email:<br>Télefono<br>Observa<br>Planili                                 | <br>ción:<br>la Luga                            | Télefono I<br>7 pazo                            | Dif. Area<br>Acc. I. Web |  |  |  |
| Corregimientos<br>Dirección:<br>Dependencia<br>(ecuencia<br>3717 [C.E.B.G.                                                                                                    | Dependencia           Dependencia                                                                                                    | Act. Nivel                                                                                  | Email:<br>Télefono<br>Observa<br>Planili<br>54                           | <br>ción:<br>la Luga                            | Télefono 2<br>7 pago                            | Dif. Area<br>Acc. I. Web |  |  |  |
| Corregimientos<br>Dirección:<br>Dependencia<br>Secuencia<br>3717 C.E.B.G.<br>3719 ESC.                                                                                                    | Dependencia           PARAMA           PARQUE LEFEVRI           CALLE 2DA FINAL           Dependencia           ERNESTO T. LEFEVRE           PARQUE LEFEVRE                                                                                                    | EAct. Nīvel<br>BASICA GENERAI<br>EDUC.INICIAL                                               | Email:<br>Télefono<br>Observa<br>Planili<br>• 54<br>•                    | <br>ción:<br>la Luga                            | Télefono 2<br>7 pago                            | Dif. Area<br>Acc. I. Web |  |  |  |
| Corregimientos<br>Dirección:<br>Sependencia<br>Solutiona<br>Solution | Dependencia           Dopendencia           ERNESTO T. LEFEVRE           PARQUE LEFEVRE           PARQUE LEFEVRE                                                                                                    | Act. Nävel                                                                                  | Email:<br>Télefono<br>Observa<br>Planili<br>• 54<br>•                    | <br>ción:<br>la Luga<br> <br>                   | Télefono 2<br>7 pago                            | Dif. Area<br>Acc. I. Web |  |  |  |
| Corregimientos<br>Dirección:<br>ecuencia<br>ecuencia<br>3717 C.E.B.G.<br>3719 ESC.<br>5740 P.C.<br>3740 ESC.                                                                                                    | Dependencia           Dependencia           ERNESTO T. LEFEVRE           PARQUE LEFEVRE           PARQUE LEFEVRE           PARQUE LEFEVRE           PARQUE LEFEVRE           PARQUE LEFEVRE           PARQUE LEFEVRE           PARQUE LEFEVRE           PARQUE LEFEVRE           PARQUE LEFEVRE                                                                                 | E                                                                                           | Email:<br>Télefono<br>Observa:<br>Planili<br>- 54<br>-<br>-<br>- 22      | <br>ción:<br> a Luga<br> <br>                   | Télefono I<br>7 pago                            | Dif. Area<br>Acc. I. Web |  |  |  |
| Corregimientos<br>Dirección:<br>Dependencia<br>3717 (C.E.B.G.<br>3718 (S.C.<br>3740 (S.C.<br>3740 (S.C.<br>3740 (S.C.<br>3740 (S.C.<br>3740 (S.C.<br>3746 (S.C.))                                                                                                    | Dependencia           Dopendencia           ERNESTO T. LEFEVRE           PARQUE LEFEVRE           PARQUE LEFEVRE           ERNESTO T. LEFEVRE           ERNESTO T. LEFEVRE           ERNESTO T. LEFEVRE                                                                                                    | Act. Nivel<br>BASICA GENERAI<br>EDUCINICIAL<br>EDUCINICIAL<br>PRIMARIA<br>VIJASICA GENERAI  | Email:<br>Télefono<br>Observa<br>Planili<br>• 54<br>•<br>• 22<br>• 50    | <br>ción:<br> a Luga<br> <br> <br> <br>12808037 | Télefono 2<br>r pago<br>P.C. ERNESTO T. LEFEVRE | Dif. Area<br>Acc. I. Web |  |  |  |
| Corregimientos<br>Dirección:<br>Dependencia<br>3717 (C.E.B.G.<br>3718 (S.C.<br>3719 (S.C.<br>3740 (S.C.<br>3740 (S.C.<br>3740 (S.C.<br>3740 (S.C.<br>3740 (S.C.                                                                                                    | Dependencia           CALLE 2DA FINAL           CALLE 2DA FINAL           CALLE 2DA FINAL           ERNESTO T. LEFEVRE           PARQUE LEFEVRE           PARQUE LEFEVRE           PARQUE LEFEVRE           FRNESTO T. LEFEVRE           ERNESTO T. LEFEVRE           ERNESTO T. LEFEVRE           ERNESTO T. LEFEVRE           ERNESTO T. LEFEVRE           ERNESTO T. LEFEVRE | Act. Nivel<br>BASICA GENERAI<br>EDUC.INICIAL<br>EDUC.INICIAL<br>PRIMARIA<br>VIASICA GENERAI | Email:<br>Télefono<br>Observa<br>Planili<br>- 54<br>- 22<br>- 50<br>- 22 | la Luga                                         | Télefono 2<br>r pago<br>P.C. ERNESTO T. LEFEVRE | Dif. Area<br>Acc. I. Web |  |  |  |

# Lugares de Capacitación

#### **Descripción General:**

Pantalla de mantenimiento de Lugares de Adiestramiento, se utiliza para insertar los sitios en donde se realizó los Cursos o Seminarios.

| <b>5</b> 2  | ******           | [DESARROLLO]                                                                 |   |
|-------------|------------------|------------------------------------------------------------------------------|---|
| <u>A</u> ct | ion <u>E</u> dit | Query <u>B</u> lock <u>R</u> ecord <u>Fi</u> eld <u>W</u> indow <u>H</u> elp |   |
| ٨           | 🗎 🏟              | ▶ × 66   6666   4 4 > >   # # #   2                                          |   |
| <b>\$</b>   | ******           | (MED0204FM)                                                                  |   |
|             | Luga             | res de Capacitación                                                          |   |
|             | Codigo           | Descripción                                                                  |   |
|             |                  | INSTITUTO PROFESIONAL Y TÉCNICO DE VERAGUAS (I.P.T.V)                        | ▲ |
|             |                  | ESCUELA ANEXA EL CANADÁ                                                      |   |
|             |                  | BESCUELA NORMAL JUAN DEMÓSTENES AROSEMENA                                    |   |
|             |                  | UNIVERSIDAD LATINA DE PANAMÁ                                                 |   |
|             |                  | FOTEL COSTA INN                                                              | - |
|             |                  | CONÉCTATE AL CONOCIMIENTO (CIUDAD DEL SABER)                                 |   |
|             |                  | ESCUELA MANUEL ESPINOSA BATISTA                                              |   |
|             |                  | ESCUELA FEDERICO ESCOBAR                                                     |   |
|             |                  | ESCUELA JOSÉ MARÍA TORRIJOS                                                  |   |
|             | 1                | COLEGIO RAFAEL A. MORENO                                                     |   |
|             | 1                | COLEGIO MANUEL MARÍA TEJADA ROCA                                             |   |
|             | 1                | ESCUELA ROSA MARÍA ANGULO DE ARCE                                            |   |
|             | 1                | ESCUELA PRESIDENTE PORRAS                                                    |   |
|             | 1.               | ESCUELA CLAUDIO VÁSQUEZ                                                      |   |
|             | L 1              | 5 ESCUELA JUANA VERNAZA                                                      | • |
|             |                  |                                                                              |   |
|             |                  |                                                                              |   |

#### Funcionalidad:

- El usuario se ubicará en Opciones del Menú y le dará clic al sub-menú Lugares de Adiestramiento.
  - a. El usuario puede **consultar e Insertar** códigos y nombres de Lugares de Adiestramiento.
  - b. Para consultar de una manera rápida, proceda a limpiar la pantalla presionando
     F7, luego escriba el Nombre completo del Lugar de Adiestramiento y presione F8 para que la pantalla despliegue la información registrada en ese lugar.

| <u>80</u>      | ••••••••••••••••••••••••••••••••••••••                       |     |
|----------------|--------------------------------------------------------------|-----|
| Luga           | es de Capacitación                                           | . 1 |
| Codigo         | Descripción                                                  |     |
|                | ESCUELA ANEXA EL CANADÁ                                      |     |
|                |                                                              |     |
|                |                                                              |     |
| <b>5</b> 3     |                                                              |     |
| <b>3</b> 2     | '                                                            |     |
| Luga           | es de Capacitación                                           |     |
| Luqa<br>Codigo | es de Capacitación<br>Descripción                            |     |
| Luqa<br>Codigo | es de Capacitación<br>Descripción<br>ESCUELA ANEXA EL CANADÁ |     |

- **Nota:** se hace la consulta para saber si no está escrito anteriormente el nombre del Lugar de Adiestramiento y así no repetir la información.
  - c. Otra forma de consulta, es utilizando la barra de desplazamiento, los cursores de flechas de hacia arriba o hacia abajo y Re Pág (Retroceder Página) o Av Pág (Avance de Página) del teclado.

| n <u>E</u> dit <u>C</u> | uery <u>B</u> lock <u>R</u> ecord <u>F</u> ield <u>W</u> indow <u>H</u> elp |  |
|-------------------------|-----------------------------------------------------------------------------|--|
| 🖹 🔷                     | №   ≫ № @ % % %   ≪ • • •   # # # %   ?                                     |  |
|                         | (MED0204FM) Barra de desplazamiento                                         |  |
| Lugar                   | es de Capacitación                                                          |  |
| Codigo                  | Descripción                                                                 |  |
| 1                       | INSTITUTO PROFESIONAL Y TÉCNICO DE VERAGUAS (I.P.T.V)                       |  |
| 2                       | ESCUELA ANEXA EL CANADÁ                                                     |  |
| 3                       | ESCUELA NORMAL JUAN DEMÓSTENES AROSEMENA                                    |  |
| 4                       | UNIVERSIDAD LATINA DE PANAMÁ                                                |  |
| 5                       | HOTEL COSTA INN                                                             |  |
| 6                       | CONÉCTATE AL CONOCIMIENTO (CIUDAD DEL SABER)                                |  |
| 7                       | ESCUELA MANUEL ESPINOSA BATISTA                                             |  |
| 8                       | ESCUELA FEDERICO ESCOBAR                                                    |  |
| 9                       | ESCUELA JOSÉ MARÍA TORRIJOS                                                 |  |
| 10                      | COLEGIO RAFAEL A. MORENO                                                    |  |
| 11                      | COLEGIO MANUEL MARÍA TEJADA ROCA                                            |  |
| 12                      | ESCUELA ROSA MARÍA ANGULO DE ARCE                                           |  |
| 13                      | ESCUELA PRESIDENTE PORRAS                                                   |  |
| 14                      | ESCUELA CLAUDIO VÁSQUEZ                                                     |  |
| 15                      | ESCUELA JUANA VERNAZA                                                       |  |

d. Para insertar por ejemplo un Lugar de Adiestramiento, sólo tiene que ubicarse en la última celda de la columna de Código presionando el icono de insertar y luego captar el número código nuevo; en la columna de Descripción, insertar el nombre del Lugar de Adiestramiento.

|          | *******    | **************************************                   |   |   |
|----------|------------|----------------------------------------------------------|---|---|
| Act      | ion Edit ( | Duery Block Record Field Window Help                     |   |   |
|          |            |                                                          |   |   |
| ы        | 📇 < 🗹      | ₩   X = 6   • • • • • • • • • • • • • • • • • •          |   |   |
| <b>5</b> | *******    | (MED0204FM)                                              |   |   |
| Г        | Lugar      | es de Adiestramiento                                     |   | 1 |
|          | Codigo     | Descripción                                              |   |   |
|          | 11         | COLEGIO MANUEL MARÍA TEJADA ROCA                         |   |   |
|          | 12         | ESCUELA ROSA MARÍA ANGULO DE ARCE                        |   |   |
|          | 13         | ESCUELA PRESIDENTE PORRAS                                |   |   |
|          | 14         | ESCUELA CLAUDIO VÁSQUEZ                                  |   |   |
|          | 15         | ESCUELA JUANA VERNAZA                                    |   |   |
|          | 16         | ESCUELA BELISARIO PORRAS                                 |   |   |
|          | 17         | CENTRO REGIONAL UNIVERSITARIO DE VERAGUAS                |   |   |
|          | 18         | CENTRO DE EDUCACIÓN BÁSICA GENERAL MIGUEL ALBA           |   |   |
|          | 19         | CENTRO DE EDUCACIÓN BÁSICA GENERAL CLELIA F. DE MARTÍNEZ |   |   |
|          | 20         | UNIVERSIDAD TECNOLÓGICA                                  |   |   |
|          | 21         | CENTRO DE EDUCACIÓN DE SAN MARTÍN DE PORRES              |   |   |
|          | 22         | INSTITUTO URRACÁ                                         |   |   |
|          | 23         | CENTRO DE EDUCACIÓN BÁSICA GENERAL JOSÉ SANTOS PUGA      |   |   |
|          | 24         | ESCUELA NOCTURNA OFICIAL DE SANTIAGO                     |   |   |
|          |            |                                                          | - |   |
|          |            |                                                          |   |   |
|          |            |                                                          |   |   |
|          |            |                                                          |   |   |

# Mantenimiento de Cursos y Seminarios

#### Descripción General:

Esta pantalla se utiliza para **Consultar e Insertar** los diferentes cursos y seminarios en el sistema.

#### Funcionalidad:

- 1. El usuario se ubicará en Opciones del Menú y le dará clic al sub-menú Mantenimiento de Cursos y Seminarios.
  - Nota: para consultar cuantos encabezados hay, debe presionar F7 y luego ubicarse con el mouse en la columna Tipo y desplegar Enc., luego presionar F8.

| MINISTERIO DE EDUCACIÓN | MINISTERIO DE                                   | EDUCACIÓN      |                  |             | RE(<br>DESARR<br>27-06-                          | C_035<br>XOLLO<br>2007 |
|-------------------------|-------------------------------------------------|----------------|------------------|-------------|--------------------------------------------------|------------------------|
| - Mantenimiento de C    | ursos y Seminarios<br>Descripción del Seminario | Tipo<br>Enc. ^ | Resuel<br>Número | to<br>Fecha | Ptos. Especiali<br>Puntos Puntos<br>Espec. Fuera | dad<br>Apr.            |

Observar la siguiente pantalla:

| 🛍 recursos -                                     | [Mantenin                       | niento de Cursos y Seminarios]                      |        |        |       |           |                |      |   |  |  |
|--------------------------------------------------|---------------------------------|-----------------------------------------------------|--------|--------|-------|-----------|----------------|------|---|--|--|
| Action Edit Query Block Record Field Window Help |                                 |                                                     |        |        |       |           |                |      |   |  |  |
| 8 🔒 🌚 💧                                          |                                 |                                                     |        |        |       |           |                |      |   |  |  |
|                                                  | MINISTERIO DE EDUCACIÓN REC_035 |                                                     |        |        |       |           |                |      |   |  |  |
|                                                  |                                 |                                                     |        |        |       | DE:       | SARRO          | LLO  |   |  |  |
| MINISTERIO DE I                                  | EDUCACION                       |                                                     |        |        |       | 27        | -06-2          | 007  |   |  |  |
| 🖵 Mantenimi                                      | ento de C                       | ursos y Seminarios                                  |        |        | P     | tos. Espe | cialid         | ad   |   |  |  |
|                                                  |                                 |                                                     |        | Resuel | to    | D         |                |      |   |  |  |
| Tipo seminari                                    | 0                               | Descripción del Seminario                           | Tipo   | Número | Fecha | Espec. F  | untos<br>Juera | Apr. |   |  |  |
| 500 0                                            | 1 0                             | UR505/SEMINARIOS                                    | Enc. 💌 |        |       | .00       | .00            |      | 1 |  |  |
| 500 1                                            | 2 🛛                             | URSOS/SEMINARIOS EN LA ESPECIALIDAD ( 2-3 MESES )   | Enc. 💌 |        |       | 2.00      | 2.00           |      |   |  |  |
| 500 1                                            | 2123 🛛                          | IDÁCTICA DIFERENCIAL DE LAS DIFICULTADES DE APRENDI | Enc. 💌 |        |       | 2.00      | 2.00           |      |   |  |  |
| 500 11                                           | 11 🔽                            | URSOS/SEMINARIOS EN LA ESPECIALIDAD (4 A 6 MESES)   | Enc. 💌 |        |       | 3.00      | 3.00           |      |   |  |  |
| 500 12                                           | 620 C                           | URSOS/SEMINARIOS FUERA DE LA ESPECIALIDAD (2-3 MES  | Enc. 💌 |        |       | 1.00      | 1.00           |      |   |  |  |
| 500 13                                           | 621 C                           | URSOS/SEMINARIOS FUERA DE LA ESPECIALIDAD (4 A 6 ME | Enc. 💌 |        |       | 1.50      | 1.50           |      |   |  |  |
| 500 2                                            | з 🛛                             | URSOS/SEMINARIOS EN LA ESPECIALIDAD (1 MES)         | Enc. 💌 |        |       | 1.00      | 1.00           |      |   |  |  |
| 500 3                                            | 4 <b>C</b>                      | URSOS EN LA ESPECIALIDAD                            | Enc. 💌 |        |       | 1.00      | 1.00           |      |   |  |  |
| 500 4                                            | 5 <b>C</b>                      | URSOS/SEMINARIOS FUERA DE LA ESPECIALIDAD (1 MES)   | Enc. 💌 |        |       | .50       | .50            |      |   |  |  |
| 500 5                                            | 6 0                             | CURSOS/SEMINARIOS EN LA ESPECIALIDAD DE 40          | Enc 💌  |        |       | .50       | .50            |      |   |  |  |
| 500 6                                            | 7 🔽                             | ERTIFICADO RELACIONADO CON LA ENSEÑANZA(40 HORAS -  | Enc. 💌 |        |       | .50       | .50            |      |   |  |  |
| 500 7                                            | 8 <b>C</b>                      | ERTIFICADO RELACIONADO CON LA ENSEÑANZA ANTERIOR A  | Enc. 💌 |        |       | .50       | .50            |      |   |  |  |
| 500 8                                            | 9 <b>C</b>                      | URSOS/SEMINARIOS FUERA DE LA ESPECIALIDAD DE 40 HO  | Enc. 💌 |        |       | .25       | .25            |      |   |  |  |
| 500 9                                            | 10 C                            | ERTIFICADO EN ADMINISTRACIÓN, DIRECCIÓN, SUPERVISIĆ | Enc. 💌 |        |       | 3.00      | 3.00           |      | 👻 |  |  |
|                                                  |                                 |                                                     |        |        |       |           |                |      |   |  |  |
|                                                  |                                 |                                                     |        |        |       |           |                |      |   |  |  |

- a. El usuario puede **Consultar e Insertar** códigos y nombres de los Cursos y Seminarios.
- b. Para **Consultar** utilice la barra de desplazamiento, los cursores de flechas de hacia arriba o hacia abajo y Re Pág (Retroceder Página) o Av Pág (Avance de Página) del teclado.

| 🛐 rec | ursos ·                                           | [Manten   | imiento de Cursos y Seminarios]                       |      |   |        |       |        |                 |          |       |  |  |
|-------|---------------------------------------------------|-----------|-------------------------------------------------------|------|---|--------|-------|--------|-----------------|----------|-------|--|--|
| 🛐 Ac  | Action Edit Query Block Record Ejeld Window Help  |           |                                                       |      |   |        |       |        |                 |          |       |  |  |
| 8     | 3 2 6   ♥   X 6 6   6 6 6 6 1 < ♦ ▶   # 2 1 4 1 € |           |                                                       |      |   |        |       |        |                 |          |       |  |  |
| N     | MINISTERIO DE EDUCACIÓN REC_035                   |           |                                                       |      |   |        |       |        |                 |          |       |  |  |
| MINIS | TERIO DE                                          | EDUCACIÓN |                                                       |      |   |        | _     |        | 7-06-           | 2007     |       |  |  |
| ⊢ Ma  | ntenim                                            | iento de  | Cursos y Seminarios                                   |      |   |        | R     | arra d | de de           | snlaza   | mient |  |  |
|       |                                                   |           |                                                       |      |   | Resue  | lto L |        |                 | SUIGEO   | /     |  |  |
| Tipo  | semina                                            | io        | Descrinción del Seminario                             | Tipo |   | Número | Fecha | Espec. | Puntos<br>Fuera | Apr.     | /     |  |  |
| 500   | 3                                                 | 4         | CURSOS EN LA ESPECIALIDAD                             | Enc. | - |        | reena | 1.00   | 1.00            | · 🔽 🔺    |       |  |  |
| 500   | 4                                                 | 5         | CURSOS/SEMINARIOS FUERA DE LA ESPECIALIDAD (1 MES)    | Enc. | - |        |       | .50    | .50             | <b>I</b> | 1/    |  |  |
| 500   | 5                                                 | 6         | CURSOS/SEMINARIOS EN LA ESPECIALIDAD DE 40 HORAS      | Enc. | - |        |       | .50    | .50             | ☑        |       |  |  |
| 500   | 5                                                 | 1826      | HACIA LA CREACIÓN DE UNA CULTURA CÍVICA - FU          | Det  | • |        |       | .50    | .50             | <b>V</b> |       |  |  |
| 500   | 5                                                 | 1824      | EDUCACIÓN CIVICA ELECTORAL                            | Det. | - |        |       | .50    | .50             | I        | 1     |  |  |
| 500   | 5                                                 | 1907      | ACTUALIZACIÓN JURÍDICA EDUCATIVA.                     | Det. | - |        |       | .50    | .50             | <b>I</b> |       |  |  |
| 500   | 5                                                 | 1831      | INTEGRACIÓN Y TÉCNICA PEDAGÓGICA EN EL SALÓN DEL SIGL | Det. | - |        |       | .50    | .50             | M        |       |  |  |
| 500   | 5                                                 | 1832      | CONSTRUIR Y COMPARTIR EL CONOCIMIENTO PARA UN APRE    | Det. | - |        |       | .50    | .50             | M        |       |  |  |
| 500   | 5                                                 | 1833      | USO DEL DIARIO EN EL AULA                             | Det. | - |        |       | .50    | .50             | ✓ …      |       |  |  |
| 500   | 5                                                 | 1834      | ALFABETIZACIÓN DIGITAL                                | Det. | - |        |       | .50    | .50             | V        |       |  |  |
| 500   | 5                                                 | 1835      | DESARROLLO DE LAS POTENCIALIDADES Y COMPETENCIAS BÁ   | Det. | - |        |       | .50    | .50             | V        |       |  |  |
| 500   | 5                                                 | 1836      | PROYECTO CIUDADANO                                    | Det. | - |        |       | .50    | .50             | <b>I</b> |       |  |  |
| 500   | 5                                                 | 1838      | FUNDAMENTOS PARA LA DEMOCRACIA                        | Det. | - |        |       | .50    | .50             | V        |       |  |  |
| 500   | 5                                                 | 1839      | ENSEÑANZA DE LA EDUCACIÓN CÍVICA ELECTORAL            | Det. | - |        |       | .50    | .50             | V V      |       |  |  |
|       |                                                   |           |                                                       |      |   |        |       |        |                 |          |       |  |  |
|       |                                                   |           |                                                       |      |   |        |       |        |                 |          |       |  |  |

- c. Para insertar un Curso o Seminario en la pantalla hay que ubicar el cursor en el renglón correspondiente, ejemplo 500 5 6 CURSOS/SEMINARIOS EN LA ESPECIALIDAD DE 40 HORAS, Tipo Enc. (Que quiere decir Encabezado) y luego presionar el icono insertar para captar en la columna de Descripción del Seminario ejemplo: 500 5 1826 HACIA LA CREACIÓN DE UNA CULTURA CÍVICA FUNDAMENTOS PARA LA DEMOCRACIA, después ubicarse en la columna Tipo y escoger en este caso Det. (Que quiere decir Detalle).
- **Nota:** si el certificado del curso o seminario tiene un número de resuelto y fecha, se debe captar en esta pantalla.

| 🛍 recursos -                                     | - [Manten                       | imiento de Cursos y Seminarios]                      |      |   |        |       |         |                 |      |     |  |  |  |
|--------------------------------------------------|---------------------------------|------------------------------------------------------|------|---|--------|-------|---------|-----------------|------|-----|--|--|--|
| Action Edit Query Block Record Eleld Window Help |                                 |                                                      |      |   |        |       |         |                 |      |     |  |  |  |
| 8 🚊 🏟                                            | 324 10 × 66 6666 « 4 → > 222    |                                                      |      |   |        |       |         |                 |      |     |  |  |  |
| Ň                                                | MINISTERIO DE EDUCACIÓN REC_035 |                                                      |      |   |        |       |         |                 |      |     |  |  |  |
| MED                                              | MEDUCA<br>DESARROLLO            |                                                      |      |   |        |       |         |                 |      |     |  |  |  |
| MINISTERIO DE                                    | EDUCACIÓN                       |                                                      |      |   |        |       | 2       | 7-06-2          | 007  |     |  |  |  |
| – Mantenim                                       | iento de                        | Cursos y Seminarios                                  |      |   |        |       | Ptos Fs | necialid        | ad   |     |  |  |  |
|                                                  |                                 |                                                      |      |   | Resue  | lto   |         |                 |      |     |  |  |  |
| Tipo seminar                                     | rio                             | Descripción del Seminario                            | Tipo |   | Número | Fecha | Espec.  | Puntos<br>Fuera | Apr. |     |  |  |  |
| 500 0                                            | 1                               | CURSOS/SEMINARIOS                                    | Enc. | • |        |       | .00     | .00             |      | . 🔺 |  |  |  |
| 500 1                                            | 2                               | CURSOS/SEMINARIOS EN LA ESPECIALIDAD ( 2-3 MESES )   | Enc. | - |        |       | 2.00    | 2.00            | ₹.   |     |  |  |  |
| 500 1                                            | 2123                            | DIDÁCTICA DIFERENCIAL DE LAS DIFICULTADES DE APRENDI | Enc. | - |        |       | 2.00    | 2.00            | Π.   |     |  |  |  |
| 500 11                                           | 11                              | CURSOS/SEMINARIOS EN LA ESPECIALIDAD (4 A 6 MESES)   | Enc. | - |        |       | 3.00    | 3.00            | ₹.   |     |  |  |  |
| 500 12                                           | 620                             | CURSOS/SEMINARIOS FUERA DE LA ESPECIALIDAD (2-3 MES  | Enc. | • |        |       | 1.00    | 1.00            | ☑.   |     |  |  |  |
| 500 13                                           | 621                             | CURSOS/SEMINARIOS FUERA DE LA ESPECIALIDAD (4 A 6 M  | Enc. | - |        |       | 1.50    | 1.50            | ☑.   |     |  |  |  |
| 500 2                                            | β                               | CURSOS/SEMINARIOS EN LA ESPECIALIDAD (1 MES)         | Enc. | - |        |       | 1.00    | 1.00            | ₹.   |     |  |  |  |
| 500 3                                            | 4                               | CURSOS EN LA ESPECIALIDAD                            | Enc. | - |        |       | 1.00    | 1.00            | ☑.   |     |  |  |  |
| 500 4                                            | 5                               | CURSOS/SEMINARIOS FUERA DE LA ESPECIALIDAD (1 MES)   | Enc. | • |        |       | .50     | .50             | ₹.   |     |  |  |  |
| 500 5                                            | 6                               | CURSOS/SEMINARIOS EN LA ESPECIALIDAD DE 40 HORAS     | Enc. | • |        |       | .50     | .50             | ☑.   |     |  |  |  |
| 500                                              |                                 |                                                      | Det  | - |        |       |         |                 | Γ.   |     |  |  |  |
| 500 6                                            | 7                               | CERTIFICADO RELACIONADO CON LA ENSEÑANZA(40 HORAS    | Enc. | - |        |       | .50     | .50             | ₹.   |     |  |  |  |
| 500 7                                            | 8                               | CERTIFICADO RELACIONADO CON LA ENSEÑANZA ANTERIOR    | Enc. | - |        |       | .50     | .50             | ☑.   |     |  |  |  |
| 500 8                                            | 9                               | CURSOS/SEMINARIOS FUERA DE LA ESPECIALIDAD DE 40 HO  | Enc. | - |        |       | .25     | .25             | ₹.   | 💌   |  |  |  |
|                                                  |                                 |                                                      |      |   |        |       |         |                 |      |     |  |  |  |

c. Para captar datos generales de los participantes a los cursos y seminarios sólo tiene que presionar Número Fecha Espec. Fuera Apr. y se desplegará la siguiente pantalla:

| 🛐 r       | ecursos - [Detall                         | e de Información                        | de Seminarios y                 | Cursos]       |               |                 |             |      |         |          | - P 🛛 |
|-----------|-------------------------------------------|-----------------------------------------|---------------------------------|---------------|---------------|-----------------|-------------|------|---------|----------|-------|
| <u>61</u> | <u>A</u> ction <u>E</u> dit <u>Q</u> uery | <u>B</u> lock <u>R</u> ecord <u>F</u> i | eld <u>W</u> indow <u>H</u> elp |               |               |                 |             |      |         |          | _ 8 × |
| ٦         | 🖳 🍖   🃭   🛪                               | ( Þ 🔒 🗐 🖗                               | ) 😭 🔍 🔹 🕨                       |               | i   ?         |                 |             |      |         |          |       |
| _         | Docentes por (                            | Curso o Semin                           | ario                            |               |               |                 |             |      |         |          |       |
|           | Fecha Inicio<br>Fecha Final               |                                         | Grupo<br>Lugar                  | Escala        | Period        | Respor          | isable 🗌    |      |         | _        |       |
| Ξſ        | Cédula                                    | 1er. Nombre                             | 2do. Nombre                     | Apellido Pat. | Apellido Mat. | Apellido Cas. ( | Certificado | Aval | Docente |          |       |
|           |                                           |                                         |                                 |               |               |                 |             |      |         |          |       |
| ļ         |                                           |                                         | <br>                            |               |               |                 |             |      |         |          |       |
|           |                                           |                                         |                                 |               |               |                 |             |      |         |          |       |
|           |                                           |                                         | <br>                            |               |               | <br>            |             |      |         |          |       |
|           |                                           |                                         |                                 |               |               |                 |             |      |         |          |       |
|           |                                           |                                         |                                 |               |               |                 |             |      |         |          |       |
|           |                                           |                                         |                                 |               |               |                 |             |      |         |          |       |
| _         |                                           |                                         |                                 |               |               | <u> </u>        |             |      |         | Retornar |       |
|           |                                           |                                         |                                 |               |               |                 |             |      |         |          |       |

El usuario captará cada una de las celdas y columnas que aparecen en la pantalla:

Fecha de Inicio: es la fecha en que inició el curso o seminario.

Fecha Final: es la fecha en que finalizó el curso o seminario.

Grupo: Nº del grupo

Escala: Escribe si es por hora o meses

**Lugar:** Lugar de Capacitación en donde se efectuó el evento (presionar **F9** y el sistema desplegará la lista de valores de los lugares de capacitación).

Períodos: cantidad de horas o meses en tiempo, ejemplo 40 horas o 2 meses.

**Responsable:** Nombre de la entidad responsable (presionar **F9** y el sistema desplegará la lista de valores de la Entidad Responsable)

**Cédula:** captar el número de cédula de los participantes en el curso o seminario. Al captar la cédula si es docente el sistema le desplegará el nombre completo del docente.

1er. Nombre: captar 1er. Nombre del participante.

2do. Nombre: captar el 2do. Nombre si lo tiene.

Apellido Pat: captar el apellido paterno.

Apellido Mat.: captar el apellido materno.

Apellido Cas: captar el apellido de casada si lo tiene.

Certificado: captar el número de certificado.

Aval: captar el número de Aval.

**Docente:** captar **S** si es docente del Ministerio de Educación o **N** si no es docente del Ministerio de Educación.

Cuando termina de captar todos estos datos presionar al menú anterior.

| recursos - [Detal                         | le de Informaciór                       | n de Seminarios y                | Cursos]           |               |               |             |           |        |          | _ 7 |  |
|-------------------------------------------|-----------------------------------------|----------------------------------|-------------------|---------------|---------------|-------------|-----------|--------|----------|-----|--|
| Action Edit Query                         | y <u>B</u> lock <u>R</u> ecord <u>F</u> | ield <u>W</u> indow <u>H</u> elp |                   |               |               |             |           |        |          | - ć |  |
| ) 2 4 1 1 1 1 1 1 1 1 1 1 1 1 1 1 1 1 1 1 |                                         |                                  |                   |               |               |             |           |        |          |     |  |
| Docentes por                              | Curso o Semin                           | ario ———                         |                   |               |               |             |           |        |          |     |  |
| Fecha Inicio                              | 05-02-2007                              | Grupo 2                          | Escala HO         | RAS - Periode | 40 Respor     | sable CIVIT | AS PANAMÁ |        | _        |     |  |
| Fecha Final                               | 09-02-2007                              | Lugar ESCUEL                     | A ANEXA EL CANADÁ |               |               | ,           |           |        | _        |     |  |
| Cédula                                    | 1er. Nombre                             | 2do. Nombre                      | Apellido Pat.     | Apellido Mat. | Apellido Cas. | Certificado | Aval D    | ocente |          |     |  |
| 1PI-10-393                                | NO EXISTE                               |                                  | MENDOZA           | GONZALEZ      |               | 440         | 147       | S      |          |     |  |
| 2-710-785                                 | CAMILO                                  |                                  | GONZALEZ          | FERNANDEZ     |               | 453         | 002-I     | S      |          |     |  |
| 2-714-2197                                | INES                                    | MARIA                            | GONZALEZ          | FERNANDEZ     |               | 465         | 002-I     | S      |          |     |  |
| 6-83-412                                  | DELIA                                   | VICTORIA                         | VILLALBA          | VEGA          | TEJEDOR       | 448         | 002-I     | S      |          |     |  |
| 8-269-60                                  | CELIA                                   | MARIA                            | CISNEROS          | ALMANZA       | VEGA          | 429         | 002-I     | S      |          |     |  |
| 8-515-1136                                | EMMA                                    | ELIZABETH                        | ORTEGA            | SANCHEZ       |               | 434         | 002-I     | S      |          |     |  |
| 9-106-1161                                | CARLOS                                  | ALEXIS                           | RODRIGUEZ         | GONZALEZ      |               | 463         | 002-I     | S      |          |     |  |
| 9-125-452                                 | ROSANA                                  |                                  | VIRZI             | GONZALEZ      | GARAY         | 431         | 002-I     | S      |          |     |  |
| 9-138-134                                 | ELVIN                                   |                                  | HERNANDEZ         | RODRIGUEZ     |               | 439         | 002-I     | S      |          |     |  |
| 9-146-621                                 | JOSE                                    | ANGEL                            | ABREGO            | GUTIERREZ     |               | 461         | 002-I     | S      |          |     |  |
| 9-169-949                                 | MAYRA                                   | ESTHER                           | RIOS              | ARIAS         |               | 464         | 002-I     | S      |          |     |  |
| 9-171-595                                 | FATIMA                                  | DEL ROSARIO                      | AGUDO             | POVEDA        | CALDERON      | 437         | 002-I     | S      |          |     |  |
| 9-176-772                                 | MIGUEL                                  | ANGEL                            | MARIN             | MARIN         |               | 449         | 002-I     | S      |          |     |  |
| 9-190-762                                 | EDINSON                                 |                                  | CASTILLO          | MOJICA        |               | 445         | 002-I     | S      |          |     |  |
| 9-197-299                                 | MAYLIN                                  |                                  | TRUJILLO          | ESPINOSA      |               | 435         | 002-I     | S      |          |     |  |
|                                           |                                         |                                  |                   |               |               |             |           |        | Retornar |     |  |

### REPORTES

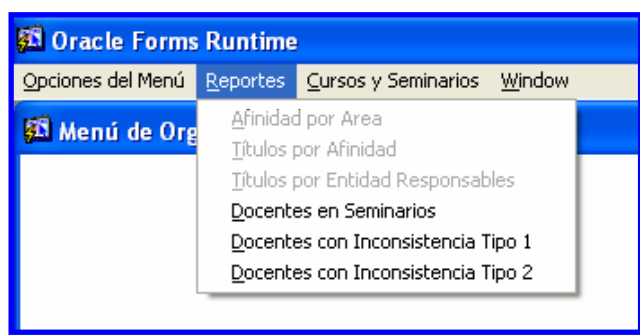

## **Docentes en Seminarios**

#### **Descripción General:**

Representa la Lista de docentes en los diferentes cursos o seminarios registrados en la opción o mantenimiento de cursos y seminarios.

#### Pantalla de Parámetros:

| 📕 MED0200RP: Run                            | time Parameter Form                                                                                                    |          |
|---------------------------------------------|----------------------------------------------------------------------------------------------------|----------|
| <u>File E</u> dit <u>V</u> iew <u>H</u> elp |                                                                                                    |          |
| × 🖻 🛱   🔋 🗙                                 | a >   <b>3</b>                                                                                                    |          |
|                                             | Parametros del Reporte<br>Ingrese los parametros solicitados                                                                                                    | <u>~</u> |
| Curso o Seminario                           | 0 - TODAS                                                                                                    | -        |
| Fecha Desde                                 | 0 - TODAS<br>1824 - EDUCACIÓN CIVICA ELECTORAL                                                                                                    |          |
| Fecha Hasta                                 | 1826 – HACIA LA CREACIÓN DE UNA CULTURA CÍVICA – FUNDAMENTOS PARA LA D<br>1827 – Juego, Leo y Escribo para aprender<br>1828 – Matemática divertida y activa para la enseñanza primaria | EMOC:    |
|                                             | 1829 - HACIA LA CREACIÓN DE UNA CULTURA CÍVICA-PROYECTO CIUDADANO<br>1830 - Integración de la narración digital en el salón del siglo XXI                                              | -        |
|                                             | 1831 - INTEGRACION Y TECNICA PEDAGOGICA EN EL SALÓN DEL SIGLO XXI<br>1832 - CONSTRUIR Y COMPARTIR EL CONOCIMIENTO PARA UN APRENDIZAJE SIGNIF<br>1833 - USO DEL DIARIO EN EL AULA       |          |

#### Funcionalidad:

 Este reporte se ejecuta ubicándose en Opciones del Menú - Reporte de Docentes en Seminarios. **Opciones:** se puede solicitar este reporte por Cursos o Seminarios o por (ALL - TODAS) con fecha desde y fecha hasta.

2. Luego, presione **g** y aparecerá la Salida del Reporte. La información presentada corresponde con la solicitud del criterio.

#### Salida de Reporte:

|            |             | r         | MINISTERIO<br>DIRECCIÓN DE I<br>Listado de Do | :ION<br>\T0<br>io | Pag. 1 de 182<br>28/06/2007 |            |                                                            |
|------------|-------------|-----------|-----------------------------------------------|-------------------|-----------------------------|------------|------------------------------------------------------------|
| Curso      | o Seminario | 1824 EDU( | CACIÓN CIVICA E                               | LECTO             | RAL                         |            |                                                            |
| Cédula     | Nombre      | Apellido  | Certif.                                       | Horas             | Fecha Ini.                  | Fecha Fin  | Lugar/Responsable                                          |
| 9-147-143  | LEXNIN      | CASTILLO  | 952                                           | 40                | 12-02-2007                  | 16-02-2007 | INSTITUTO PROFESIONAL Y                                    |
|            |             |           |                                               |                   |                             |            | (I.P.T.V) / TRIBUNAL ELECTORAL                             |
| 9-83-2419  | LUIS        | GONZALE   | Z 957                                         | 40                | 12-02-2007                  | 16-02-2007 | ÍNSTITÚTO PROFESIONAL Y                                    |
|            |             |           |                                               |                   |                             |            | (LP.T.V) / TRIBUNAL ELECTORAL                              |
| 9-178-82   | LUZMILA     | FLORES    | 960                                           | 40                | 12-02-2007                  | 16-02-2007 | INSTITUTO PROFESIONAL Y                                    |
|            |             |           |                                               |                   |                             |            | TÉCNICO DE VERAGUAS                                        |
| 9-105-2699 | MARIA       | MORALES   | 956                                           | 40                | 12-02-2007                  | 16-02-2007 | INSTITUTO PROFESIONAL Y                                    |
|            |             |           |                                               |                   |                             |            | TÉCNICO DE VERAGUAS                                        |
| 9-141-963  | MATEA       | GONZALE:  | 7 954                                         | 40                | 12-02-2007                  | 16-02-2007 | (I.P. I.V) / TRIBUNAL ELECTORAL<br>INSTITUTO PROFESIONAL Y |
| 0-141-000  |             |           |                                               | 40                | 12-02-2007                  | 10-02-2007 | TÉCNICO DE VERAGUAS                                        |
| 0 400 007  | 000         | DODDIOUE  | 7 040                                         | 40                | 10.00.0007                  | 40.00.0007 | (I.P.T.V) / TRIBUNAL ELECTORAL                             |
| 9-126-367  | SUNIA       | RODRIGUE  | -2 949                                        | 40                | 12-02-2007                  | 16-02-2007 | TÉCNICO DE VERAGUAS                                        |
|            |             |           |                                               |                   |                             |            | (I.P.T.V) / TRIBUNAL ELECTORAL                             |
| 9-153-170  | JOVANE      | GUEVARA   | 948                                           | 40                | 12-02-2007                  | 16-02-2007 | INSTITUTO PROFESIONAL Y<br>TÉCNICO DE VERAGUAS             |
|            |             |           |                                               |                   |                             |            | (I.P.T.V) / TRIBUNAL ELECTORAL                             |
| 9-704-2055 | YENY        | SANTAMA   | RIA 961                                       | 40                | 12-02-2007                  | 16-02-2007 | ÍNSTITÚTO PROFESIONAL Y                                    |
|            |             |           |                                               |                   |                             |            | (I.P.T.V) / TRIBUNAL ELECTORAL                             |
| 9-147-559  | SEVERIANO   | QUINTERC  | 963                                           | 40                | 12-02-2007                  | 16-02-2007 | INSTITUTO PROFESIONAL Y                                    |
|            |             |           |                                               |                   |                             |            | TECNICO DE VERAGUAS                                        |
| 6-703-670  | DALIA       | RUIZ      | 983                                           | 40                | 12-02-2007                  | 16-02-2007 | INSTITUTO PROFESIONAL Y                                    |
|            |             |           |                                               |                   |                             |            | TÉCNICO DE VERAGUAS                                        |
| 9-141-488  | GABRIEI     | GONZALE:  | 7 964                                         | 40                | 12-02-2007                  | 16-02-2007 | (I.P.T.V) / TRIBUNAL ELECTURAL<br>INSTITUTO PROFESIONAL Y  |

# Docentes con Inconsistencia 1

#### **Descripción General:**

Representa la Lista de Inconsistencias de docentes en los diferentes cursos o seminarios registrados en la opción o mantenimiento de cursos y seminarios.

#### Pantalla de Parámetros:

| 📕 MED0200RP: Run                            | time Parameter Form                                                                                                    |          |
|---------------------------------------------|----------------------------------------------------------------------------------------------------|----------|
| <u>F</u> ile <u>E</u> dit ⊻iew <u>H</u> elp |                                                                                                    |          |
| × 6 6   🔋 🗙                                 | A b 1 3                                                                                                    |          |
|                                             | Parametros del Reporte<br>Ingrese los parametros solicitados                                                                                                    | <u>^</u> |
| Curso o Seminario                           | 0 - TODAS                                                                                                    | -        |
| Fecha Desde                                 | 0 - TODAS<br>1824 - EDUCACIÓN CIVICA ELECTORAL                                                                                                    |          |
| Fecha Hasta                                 | 1826 - HACIA LA CREACIÓN DE UNA CULTURA CÍVICA - FUNDAMENTOS PARA LA D<br>1827 - Juego, Leo y escribo para aprender<br>1828 - Matemática divertida y activa para la enseñanza primaria                                                                                                    | EMOC:    |
| 1                                           | 1829 - HACIA LA CREACIÓN DE UNA CULTURA CÍVICA-PROYECTO CIUDADANO<br>1830 - Integración de la Narración digital en el salón del siglo XXI<br>1831 - Integración y técnica pedagógica en el salón del siglo XXI<br>1832 - Construir y compartir el conocimiento para un aprendizaje signif | ICAT     |
|                                             | 1833 - USO DEL DIARIO EN EL AULA                                                                                                    | ~        |

#### **Funcionalidad:**

- 1. Este reporte se ejecuta ubicándose en Opciones del Menú Reporte de Docentes con Inconsistencia 1.
- **Opciones:** se puede solicitar este reporte por Cursos o Seminarios o por (ALL TODAS) con fecha desde y fecha hasta.
- 2. Luego, presione **g** y aparecerá la Salida del Reporte. La información presentada corresponde con la solicitud del criterio.

## Salida de Reporte:

| MEDUCA              |                     | MINIST<br>DIRECC<br>Listado de Do | Pag. 2 de       | 20          |                          |                         |                                                                                        |            |
|---------------------|---------------------|-----------------------------------|-----------------|-------------|--------------------------|-------------------------|----------------------------------------------------------------------------------------|------------|
|                     |                     | Listado de Do                     | 28/06/2007      |             |                          |                         |                                                                                        |            |
| Curso               | o Seminario         | 1827 JUEGO, LEO                   | YESCRI          | BO PAF      | RA APRENDI               | ER                      |                                                                                        |            |
| Cédula<br>7-618-405 | Nombre<br>NO EXISTE | <b>Apellido</b><br>NO EXISTE      | Certif.<br>1038 | Horas<br>40 | Fecha Ini.<br>12-02-2007 | Fecha Fin<br>16-02-2007 | Lugar/Responsable Do<br>ESCUELA ANEXA EL<br>CANADÁ / DIRECCIÓN<br>GENERAL DE EDUCACIÓN | cente<br>S |
| 9-70-532            | NO EXISTE           | NO EXISTE                         | 1094            | 40          | 12-02-2007               | 16-02-2007              | BÁSICA GENERAL<br>ESCUELA ANEXA EL<br>CANADÁ / DIRECCIÓN<br>GENERAL DE EDUCACIÓN       | S          |
| 6-42-802            | NO EXISTE           | NO EXISTE                         | 436             | 40          | 26-02-2007               | 03-02-2007              | EASICA GENERAL<br>ESCUELA CLAUDIO<br>VÁSQUEZ / DIRECCIÓN<br>NACIONAL DE EDUCACIÓN      | S          |
| 9-322-2264          | NO EXISTE           | NO EXISTE                         | 1039            | 40          | 12-02-2007               | 16-02-2007              | ESCUELA ANEXA EL<br>CANADÁ / DIRECCIÓN<br>GENERAL DE EDUCACIÓN<br>BÁSICA GENERAI       | S          |
| 9-16-1422           | NO EXISTE           | NO EXISTE                         | 1123            | 40          | 12-02-2007               | 16-02-2007              | ESCUELA ANEXA EL<br>CANADÁ / DIRECCIÓN<br>GENERAL DE EDUCACIÓN<br>BÁSICA GENERAL       | S          |
| 9-80-2720           | NO EXISTE           | NO EXISTE                         | 1118            | 40          | 12-02-2007               | 16-02-2007              | ESCUELA ANEXA EL<br>CANADÁ / DIRECCIÓN<br>GENERAL DE EDUCACIÓN<br>BÁSICA GENERAL       | S          |
| 9-161-279           | NO EXISTE           | NO EXISTE                         | 1040            | 40          | 12-02-2007               | 16-02-2007              | ESCUELA ANEXA EL<br>CANADÁ / DIRECCIÓN<br>GENERAL DE EDUCACIÓN<br>BÁSICA GENERAL       | S          |
| 9-441-917           | NO EXISTE           | NO EXISTE                         | 1067            | 40          | 12-02-2007               | 16-02-2007              | ESCUELA ANEXA EL<br>CANADÁ / DIRECCIÓN<br>GENERAL DE EDUCACIÓN                         | S          |

# **Docentes con Inconsistencia 2**

#### **Descripción General:**

Representa la Lista de docentes con cursos o seminarios tomados en la misma fecha registrados en la opción o mantenimiento de cursos y seminarios.

#### Pantalla de Parámetros:

| 📕 MED0200RP: Run                            | time Parameter Form                                                                                                    |          |
|---------------------------------------------|----------------------------------------------------------------------------------------------------|----------|
| <u>F</u> ile <u>E</u> dit ⊻iew <u>H</u> elp |                                                                                                    |          |
| × 6 6   🔋 🗙                                 | A b 1 3                                                                                                    |          |
|                                             | Parametros del Reporte<br>Ingrese los parametros solicitados                                                                                                    | <u>~</u> |
| Curso o Seminario                           | 0 - TODAS                                                                                                    | -        |
| Fecha Desde                                 | 0 - TODAS<br>1824 - EDUCACIÓN CIVICA ELECTORAL                                                                                                    |          |
| Fecha Hasta                                 | 1826 – HACIA LA CREACIÓN DE UNA CULTURA CÍVICA – FUNDAMENTOS PARA LA D<br>1827 – Juego, Leo y Escribo para aprender<br>1828 – Matemática divertida y activa para la enseñanza primaria                                                                                                    | EMOC:    |
| 1                                           | 1829 - HACIA LA CREACIÓN DE UNA CULTURA CÍVICA-PROYECTO CIUDADANO<br>1830 - Integración de la Narración digital en el salón del siglo XXI<br>1831 - Integración y técnica pedagógica en el salón del siglo XXI<br>1832 - Construir y compartir el conocimiento para un aprendizaje signif | ICAT     |
|                                             | 1833 - USO DEL DIARIO EN EL AULA                                                                                                    | ~        |

#### Funcionalidad:

- 1. Este reporte se ejecuta ubicándose en Opciones del Menú Reporte de Docentes con Inconsistencia 1.
- **Opciones:** se puede solicitar este reporte por Cursos o Seminarios o por (ALL TODAS) con fecha desde y fecha hasta.
- 2. Luego, presione **g** y aparecerá la Salida del Reporte. La información presentada corresponde con la solicitud del criterio.

# Salida de Reporte:

|                | MIN<br>MINISTERIO DE EDUCACIÓN<br>MINISTERIO DE EDUCACIÓN<br>MINISTERIO DE EDUCACIÓN |                                        |                                      |                      |       | <b>ERIO</b><br>ÓN DE P<br>entes Co | DE E<br>ERFE(<br>n Curs | EDUCAC<br>CCIONAMIEI<br>sos en la Mi | Pag.<br>28/06/.         | 1 de 9<br>2007                                                                                                    |              |
|----------------|--------------------------------------------------------------------------------------|----------------------------------------|--------------------------------------|----------------------|-------|------------------------------------|-------------------------|--------------------------------------|-------------------------|----------------------------------------------------------------------------------------------------|--------------|
|                | Cédula-No                                                                            | mbre                                   | 9-151-307                            | 7                    | АМА   | DO GO                              | NZALE                   | Z CRUZ                               |                         |                                                                                                    |              |
| Secuen<br>1863 | ncia Curso<br>ELAB(<br>INSTR<br>APREI                                                | )/Semin<br>Dració<br>Ucción<br>Ndizaje | nario<br>N DE MÓI<br>I Y LAS G<br>E. | DULOS DE<br>UÍAS DE  |       | Certif.<br>0782                    | <b>Grp.</b><br>31       | Fecha Ini.<br>05-02-2007             | Fecha Fin<br>09-02-2007 | Lugar/Responsable<br>INSTITUTO<br>PROFESIONAL Y<br>TÉCNICO DE<br>VERAGUAS (I.P.T.V) /<br>OFICINA DE ASUNTOS             | Docente<br>S |
| 2081           | EVALL<br>CON E                                                                       | JACIÓN<br>INFOQU                       | DE LOS A<br>JE ANDRA                 | APRENDIZA.<br>GÓGICO | JES   | 1417                               | 32                      | 05-02-2007                           | 09-02-2007              | DE LA MUJER<br>ESCUELA NOCTURNA<br>OFICIAL DE SANTIAGO<br>DIRECCIÓN NACIONAL<br>DE JOVENES ADULTOS                      | s<br>/       |
|                |                                                                                      |                                        |                                      | Total >              | ( Tip | 0:                                 |                         | 1                                    |                         |                                                                                                    |              |
|                | Cédula-No                                                                            | mbre                                   | 2-143-417                            | 7                    | AND   | REA RO                             | DRIGU                   | JEZ SANCHI                           | Z                       |                                                                                                    |              |
| Secuen<br>1928 | ncia Curso<br>SU CC<br>HERR/<br>EDUC/                                                | )/Semin<br>)MPUTA<br>Amient.<br>Ativo. | ario<br>DORA: UI<br>A DE TRA         | NA<br>BAJO           |       | Certif.<br>2                       | <b>Grp.</b><br>11       | Fecha Ini.<br>05-02-2007             | Fecha Fin<br>09-02-2007 | Lugar/Responsable<br>CENTRO DE<br>EDUCACIÓN BÁSICA<br>GENERAL CLELIA F. DI<br>MARTÍNEZ /<br>ASOCIACIÓN DE<br>EDUCADORES | Docente<br>S |
| 1976           | NORM<br>SOBRI<br>LEGIS                                                               | AS LEG<br>ESALIE<br>LACIÓN             | ALES<br>NTES DE<br>EDUCATI           | LA<br>IVA PANAMI     | ΕÑΑ   | 3                                  | 8                       | 05-02-2007                           | 09-02-2007              | VERAGUENSES<br>CENTRO REGIONAL<br>UNIVERSITARIO DE<br>VERAGUAS /<br>ASOCIACIÓN DE<br>EDUCADORES<br>VERAGUENSES          | S            |

# **CURSOS Y SEMINARIOS**

| 🚰 Oracle Forms Runtime                     |                                                                                   |                                                                                                    |  |  |  |  |  |  |  |
|--------------------------------------------|-----------------------------------------------------------------------------------|----------------------------------------------------------------------------------------------------|--|--|--|--|--|--|--|
| <u>O</u> pciones del Menú <u>R</u> eportes | <u>⊂</u> ursos y Seminarios                                                       | Window                                                                                                    |  |  |  |  |  |  |  |
| Menú de Organización                       | Docentes con Curs<br>Cons. de Doc. Cur<br>Docentes Seminari<br>Doc. Seminarios Av | sos Avalados y No Avalados<br>sos Avalados y No Avalados<br>ios Avalados y no Avalados<br>valados y no Avalados × Nro. |  |  |  |  |  |  |  |
|                                            |                                                                                   |                                                                                                    |  |  |  |  |  |  |  |

# Mantenimiento de Docentes con Seminarios Avalados y No Avalados

| 🕅 recursos                                       |                          |               |              |                              |                            |        |     |  |
|--------------------------------------------------|--------------------------|---------------|--------------|------------------------------|----------------------------|--------|-----|--|
| Action Edit Query Block Record Eleid Window Help |                          |               |              |                              |                            |        |     |  |
| 824 🕸 X66 661                                    | 1 <b>4 4 6 8</b>         | ₩® ?          |              |                              |                            |        |     |  |
| 🔀 Mantenimiento de Docentes con Sem              | ninarios Avalados y No A | valados       |              |                              |                            |        |     |  |
| — Docentes con Cursos o Semina                   | arios Avalados y No A    | valados       |              |                              |                            |        |     |  |
|                                                  |                          |               |              |                              | Presione F8 para Consultar |        |     |  |
| Regional: 1 BOCAS DEL TO                         | RO Lugar:                | BOCAS DEL TOP | 20           |                              |                            |        |     |  |
| Cédula: 1-33-743 NATALI                          | A DE HENRY               |               |              | Aval: 5                      |                            |        |     |  |
| Empresa: DIB BEG DE EDUC DE E                    |                          |               |              |                              |                            |        |     |  |
|                                                  |                          |               |              | Duración: 40 HORAS           | Es                         | Apr    | oh  |  |
| Seminario/Curso Fec                              | cha Ini. Dias Interr     | n. Fecha Fin  | Certificado  | Observaciones                | Doc.                       | ? Apri | JD. |  |
| CULTIVO DE HUERTOS CASEROS 15/0                  | 08/2003                  | 10/10/2003    |              | SON CURSOS, VAN POR RESUELTO |                            |        | -   |  |
| EVALUACIÓN DE LOS APRENDIZ 31/                   | /01/2005                 | 04/02/2005    | 16           | CUENTA CON EL AVAL DE BOC    | AS DEL T S                 | V      |     |  |
| INTERVENCIÓN LÚDICA EN PRE-ESCOLAR,              |                          |               | 102          |                              |                            |        |     |  |
| SEMINARIO DE METODOLOGÍA ESPECIAL P. 04/0        | 03/2002                  | 08/03/2002    |              |                              | S                          |        |     |  |
| SEMINARIO DE EVALUACIÓN POR CRITERI 23/0         | 07/2006                  | 17/08/2006    |              |                              | S                          | V      |     |  |
| SEMINARIO DE EVALUACIÓN POR CRITERIO 20/0        | 08/2006                  | 31/08/2006    |              |                              | S                          | 1      |     |  |
| SEMINARIO DE EVALUACIÓN POR CRITERIO3/0          | 09/2006                  | 17/09/2006    |              |                              | S                          | ~      |     |  |
| SEMINARIO DE EVALUACIÓN POR CRITERIO 20/0        | 09/2006                  | 11/10/2006    |              |                              | S                          | V      |     |  |
| SEMINARIO DE EVALUACIÓN POR CRITERIO 15/1        | 10/2006                  | 31/10/2006    |              |                              | S                          | 1      |     |  |
| SEMINARIO DE EVALUACIÓN POR CRITERIO5/1          | 11/2006                  | 22/11/2006    |              |                              | S                          | ~      |     |  |
| SEMINARIO DE EVALUACIÓN POR CRITERIO 26/1        | 11/2006                  | 10/12/2006    |              |                              | S                          | 1      | _   |  |
| SEMINARIO DE EVALUACIÓN POR CRITERIO 10/1        | 12/2006                  | 27/12/2006    |              |                              | S                          | 1      |     |  |
| INTERPRETACIÓN DE PLANOS DE CONSTRU 11/0         | 05/2006                  | 02/06/2006    | 02-6-2006,3C |                              |                            | Г      |     |  |
| DERECHOS HUMANOS, MEDIO AMBIENTE Y               |                          |               | 5/N          |                              | S                          |        |     |  |
| HISTORIA DE LA EDUCACIÓN EN PANAMÁ               |                          |               | 5/N          |                              | S                          | Г      | -   |  |
|                                                  |                          |               |              |                              |                            |        |     |  |
|                                                  |                          |               |              |                              |                            | _      |     |  |

#### **Descripción General:**

Pantalla de mantenimiento de Docentes con seminarios Avalados y no Avalados, se utiliza para captar los datos de los cursos o seminarios que no fueron completados en el momento de su captación inicial.

#### Funcionalidad:

Ministerio de Educación / Dirección Nacional de Informática FUNCIONAMIENTO DEL MÓDULO CURSOS Y SEMINARIOS

- 1. El usuario se ubicará en el menú de Cursos y Seminarios y le dará clic al Mantenimiento de Docentes con Seminarios Avalados y No Avalados.
- El usuario puede Insertar o Captar con este icono y luego se ubica en la Regional, lugar, número de cédula, empresa número de aval, duración, seminario/curso, fechas, número de certificados, observaciones y si es docente. Todos estos datos deben ser captados para actualizar la data.

# Consulta de Docentes con Cursos y Seminarios Avalados y No Avalados

| 🖾 Cursos y Seminarios - [Consult | a de Docentes co                      | on Seminarios Av | ralados y No Av | alados]    |               |                            | X         |  |
|----------------------------------|---------------------------------------|------------------|-----------------|------------|---------------|----------------------------|-----------|--|
| 🚮 Action Edit Query Block Record | <u>F</u> ield <u>W</u> indow <u>F</u> | <u>H</u> elp     |                 |            |               |                            | Restaurar |  |
| 5 月4 章 ×6 6 6666 « · · » 耳其4 ?   |                                       |                  |                 |            |               |                            |           |  |
| — Consulta de Docentes con       |                                       | 1                |                 |            |               |                            |           |  |
| Designal                         |                                       |                  |                 |            |               | Presione P8 para Consultar |           |  |
| Regional.                        |                                       | Lugar:           |                 |            |               |                            |           |  |
| Cédula:                          |                                       |                  |                 |            | Aval:         |                            |           |  |
| Empresa:                         |                                       |                  |                 |            | Duración:     | Fe                         |           |  |
| Seminario/Curso                  | Fecha Ini.                            | Dias Interm.     | Fecha Fin       | Certificad | Observaciones | Doc.?                      |           |  |
|                                  |                                       |                  |                 |            |               |                            | 1         |  |
|                                  | _                                     |                  |                 | <u> </u>   |               |                            |           |  |
|                                  | _                                     |                  |                 |            | <u> </u>      |                            |           |  |
|                                  | -                                     | - <mark> </mark> |                 | ·          | I             |                            |           |  |
|                                  | -                                     | ii               |                 | - i        |               | ŕ_                         |           |  |
| Í                                | -i                                    |                  |                 |            |               |                            |           |  |
|                                  |                                       |                  |                 |            |               |                            |           |  |
|                                  | _                                     | - <mark> </mark> |                 | <u> </u>   |               |                            |           |  |
|                                  |                                       |                  |                 |            | 1             |                            |           |  |
|                                  | -                                     | ·                |                 |            | ,<br>         | i i                        |           |  |
|                                  | _                                     | ii               |                 | 1          |               | [                          |           |  |
|                                  |                                       |                  |                 |            |               |                            |           |  |
|                                  |                                       |                  |                 |            | 1             |                            | 1         |  |
|                                  |                                       |                  |                 |            |               |                            | ]         |  |
|                                  |                                       |                  |                 |            |               |                            |           |  |

#### Descripción General:

Esta pantalla es utilizada para consultar por medio de cédula, información referente a los cursos y seminarios avalados y no avalados.

#### Funcionalidad:

 Para consultar de una manera rápida, capte el número de cédula del docente y proceda a presionar F8 para que la pantalla despliegue la información registrada de cada docente.

# **Docentes Seminarios Avalados y No Avalados**

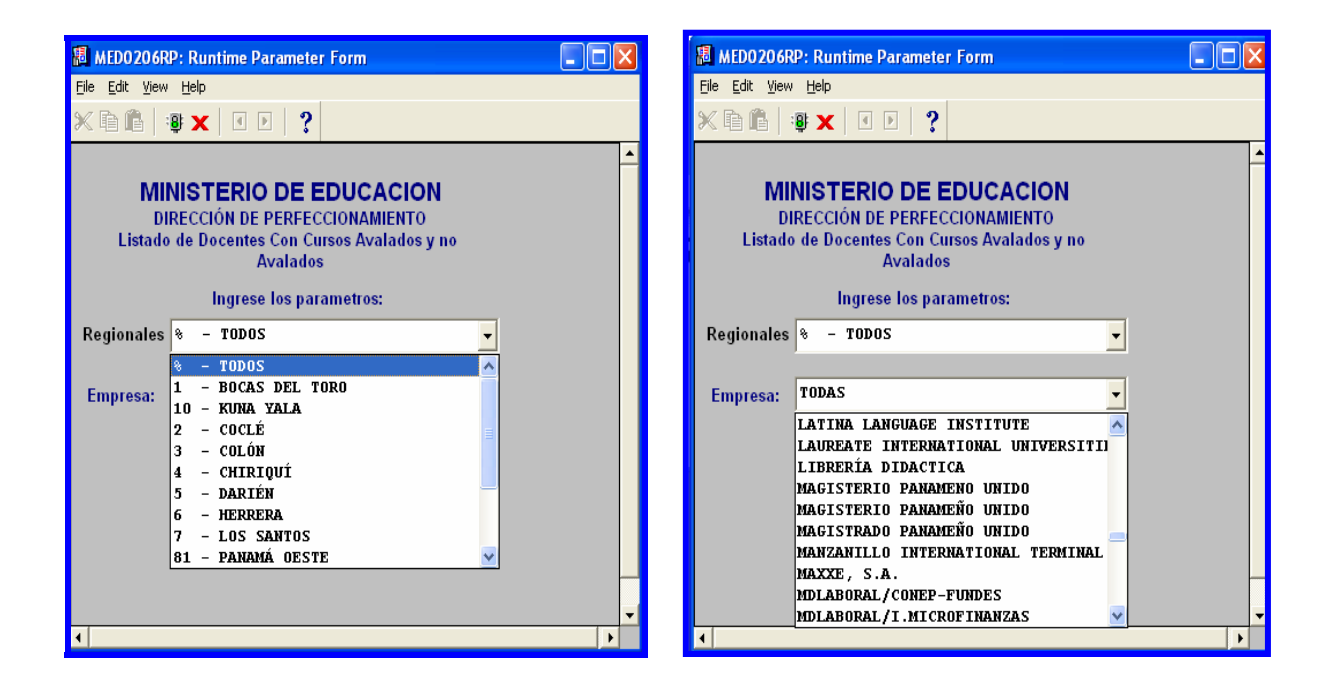

#### **Descripción General:**

Este reporte es el informe de la pantalla de mantenimiento de docentes con cursos avalados y no avalados.

#### **Funcionalidad:**

1. Este reporte se ejecuta ubicándose en el menú Cursos y Seminarios, opción Docentes Seminarios Avalados y No Avalados.

**Opciones:** se puede solicitar por Regionales o (TODOS) y por Empresas o (TODAS).

2. Luego, presione el ícono 📴 ENTER y aparecerá la Salida del Reporte.

# Salida de Reporte:

| 📕 MED0206RP: Previewer                                             |                                           |                             |                      |             |        |                                                                            |                  |
|--------------------------------------------------------------------|-------------------------------------------|-----------------------------|----------------------|-------------|--------|----------------------------------------------------------------------------|------------------|
| Eile <u>V</u> iew <u>H</u> elp                                     |                                           |                             |                      |             |        |                                                                            |                  |
| 826 <mark>8 ×</mark> 99 • •                                        | Page                                      | : <mark>1   ?</mark>        |                      |             |        |                                                                            |                  |
|                                                                    |                                           | Pag. 1<br>Palados 20/09/    | de 513<br>2007       |             |        |                                                                            |                  |
| Regional 1 BOCAS DEL                                               | TORO                                      |                             |                      |             |        |                                                                            |                  |
| Cedula-Nombre 1-18-1454                                            | ALBERTO DEM                               | OSTENES CANO                | ESPINOSA             |             |        |                                                                            |                  |
| Seminario/Curso                                                    | Fecha Ini                                 | Fecha Fin                   | Horas                | Certificado | Aval   | Lugar/Empresa                                                              | Es Docente?      |
| PRODUCCION Y SERVICIOS EN<br>BENEFICIOS DEL DESARROLLO<br>NACIONAL | 18/09/2006<br>Obs. SIN /                  | 22/09/2006<br>IVAL          | 40                   |             |        | CIUDAD DE BOCAS DEL TORO<br>UNIVERSIDAD DE PANAMA CENTRO<br>BOCAS DEL TORO | S<br>REGIONAL DE |
|                                                                    |                                           |                             |                      |             |        | Total de Seminarios/Cursos                                                 | 1                |
| Cedula-Nombre 1-18-2688                                            | ANA ISABEL SI                             | MITH GRACIA                 |                      |             |        |                                                                            |                  |
| Seminario/Curso                                                    | Fecha Ini                                 | Fecha Fin                   | Horas                | Certificado | Aval   | Lugar/Empresa                                                              | Es Docente?      |
| ESTRATEGIAS PARA EL APRENDIZAJE<br>DEL EDUCANDO                    | 28/05/2005<br>Obs. 4 ME                   | 28/09/2005<br>SES CON 240 H | 240<br>O <b>RAS.</b> |             |        | CAMPUS UNIVERSITARIO "HARMODI<br>MADRID"<br>UNIVERSIDAD DE PANAMÁ          | O ARIA S         |
| Cedula Nombre 1 22 1365                                            |                                           | DEDIANOUS                   |                      |             |        | Total de Seminarios/Cursos                                                 | 1                |
| Seminario/Curso                                                    | Fecha Ini                                 | Fecha Fin                   | Horas                | Certificado | Aval   | Lugar/Empresa                                                              | Es Docente?      |
| METODOLOGÍA DEL INGLÉS                                             | 13/02/2006<br>Obs. SIN /                  | 17/02/2006<br>VAL           | 40                   |             | 110.07 | CHANGUINOLA<br>DIRECCIÓN REGIONAL DE BOCAS E                               | S<br>DEL TORO    |
|                                                                    |                                           |                             |                      |             |        | Total de Seminarios/Cursos                                                 | 1                |
| Cedula-Nombre 1-22-1421                                            | AGUSTINA DEL CARMEN FUNES PINZON ESPINOZA |                             |                      |             |        |                                                                            |                  |
| Seminario/Curso                                                    | Fecha Ini                                 | Fecha Fin                   | Horas                | Certificado | Aval   | Lugar/Empresa                                                              | Es Docente?      |
| SEGURIDAD ESCOLAR                                                  | 18/06/2001                                | 22/06/2001                  | 40                   |             |        | CIUDAD DE BOCAS DEL TORO                                                   | S                |
| ATENCIÓN DIFERENCIADA                                              | 19/02/2001                                | 23/02/2001                  | 40                   |             |        | E SISTEMA NACIONAL DE PROTECC<br>ESCLIELA DE ALMIRANTE                     | S                |
| ELABORACIÓN Y USO DE MATERIALES                                    | 10/02/2001                                | 10/02/2001                  | 40                   |             |        | DIREC, NACIONAL DE FORMACIÓN Y<br>RERECCIONAMIENTO PROFESION               | ,<br>Al          |
| SENSIBILIZACIÓN EDUCATIVA                                          | 09/08/1999                                | 13/08/1999                  | 40                   |             |        | CENTRO REGIONAL UNIVERSITARIO                                              | DF S             |
|                                                                    |                                           |                             |                      |             |        | BOCAS DEL TORO<br>UNIVERSIDAD DE PANAMÁ                                    |                  |
| MATERIAL DIDÁCTICO                                                 | 08/02/1993                                | 12/02/1993                  | 40                   |             |        | BOCAS DEL TORO                                                             | S                |
| TRANSFORMACIÒN CURRICULAR                                          | 01/02/1999                                | 05/02/1999                  | 40                   |             |        | DIRECCION DE PERFECCIONAMIEN<br>DIRECCIÓN REGIONAL DE BOCAS D<br>TORO      | EL S             |
|                                                                    |                                           |                             |                      |             |        | DIREC. NACIONAL DE FORMACION Y                                             | ,                |
| 141                                                                |                                           |                             |                      |             |        | PERFECCIONAMIENTO PROFESION                                                | AL               |
|                                                                    |                                           |                             |                      |             |        |                                                                            |                  |

Docentes Seminarios Avalados y No Avalados por Número de Certificados

| 📕 MED0207RP: Runtime Parameter Form         |                         |   |          |  |  |  |  |  |
|---------------------------------------------|-------------------------|---|----------|--|--|--|--|--|
| <u>File E</u> dit <u>V</u> iew <u>H</u> elp |                         |   |          |  |  |  |  |  |
| X 🖻 🖺   🦉 🗙   🗉 🗵                           | ?                       |   |          |  |  |  |  |  |
|                                             |                         |   | <u> </u> |  |  |  |  |  |
| MINISTERIO I                                |                         |   |          |  |  |  |  |  |
| DIRECCIÓN DE PEREECCIONAMIENTO              |                         |   |          |  |  |  |  |  |
| Listado de Docentes C                       | on Cursos Avalados y no |   |          |  |  |  |  |  |
| Ava                                         | ilados                  |   |          |  |  |  |  |  |
| Ingroop Is                                  | o noromotroo            |   |          |  |  |  |  |  |
| ingrese to                                  | is parametros.          |   |          |  |  |  |  |  |
| Regionales % - TODOS                        |                         | - |          |  |  |  |  |  |
|                                             |                         |   |          |  |  |  |  |  |
| Empresa: TODAS                              |                         | - |          |  |  |  |  |  |
| . ,                                         | -                       |   |          |  |  |  |  |  |
| Cantidad de Certificados:                   | 1                       | - |          |  |  |  |  |  |
|                                             | 1                       | ^ |          |  |  |  |  |  |
|                                             | 2                       |   |          |  |  |  |  |  |
|                                             | 3                       | = |          |  |  |  |  |  |
|                                             | 4                       | _ |          |  |  |  |  |  |
|                                             | 6                       |   |          |  |  |  |  |  |
|                                             | 7                       |   |          |  |  |  |  |  |
|                                             | . 8                     | _ |          |  |  |  |  |  |
| 1                                           | 9                       | _ | •        |  |  |  |  |  |
|                                             | 10                      | * |          |  |  |  |  |  |

#### **Descripción General:**

Este reporte es el informe de la pantalla de mantenimiento de docentes con cursos avalados y no avalados.

#### Funcionalidad:

1. Este reporte se ejecuta ubicándose en el menú Cursos y Seminarios, opción Docentes Seminarios Avalados y No Avalados x Nro.

**Opciones:** se puede solicitar por Regionales o (TODOS) y por Empresas o (TODAS) y por cantidad de certificados.

2. Luego, presione el ícono 🙂 ENTER y aparecerá la Salida del Reporte.

# Salida de Reporte:

| 周 MED0207RP: Previewer                                                                        |                     |                    |           |             |      |                                                                                                    |             | × |
|-----------------------------------------------------------------------------------------------|---------------------|--------------------|-----------|-------------|------|----------------------------------------------------------------------------------------------------|-------------|---|
| <u>File Yiew H</u> elp                                                                        |                     |                    |           |             |      |                                                                                                    |             |   |
| 826 <b>8</b> × 99 • •                                                                         | Page                | e: 🕅 🛛 🥐           |           |             |      |                                                                                                    |             |   |
| Regional 1 BOCAS DEL 1                                                                        | TORO                |                    |           |             |      |                                                                                                    |             | - |
| Cedula-Nombre 1-22-1421                                                                       | AGUSTINA DEL        | CARMEN FUNES       | PINZON ES | PINOZA      |      |                                                                                                    |             |   |
| Seminario/Curso                                                                               | Fecha Ini           | Fecha Fin          | Horas     | Certificado | Aval | Lugar/Empresa                                                                                             | Es Docente? |   |
| ATENCIÓN DIFERENCIADA,<br>ELABORACIÒN Y USO DE MATERIALES<br>DIDÁCTICOS                       | 19/02/2001<br>Obs.  | 23/02/2001         | 40        |             |      | ESCUELA DE ALMIRANTE<br>DIREC. NACIONAL DE FORMACIÓN Y<br>PERFECCIONAMIENTO PROFESIONAL                   | S           |   |
| DESARROLLO HUMANO                                                                             | 09/02/1998          | 13/02/1998         | 40        |             |      | CHANGUINOLA<br>DIREC. NACIONAL DE FORMACIÒN Y<br>PERFECCIONAMIENTO PROFESIONAL                            | S           |   |
| ESTRATEGIA DEL CAMBIO EDUCATIVO<br>NACIONAL                                                   | 26/01/1998          | 30/01/1998         | 40        |             |      | CHANGUINOLA<br>DIREC. NACIONAL DE FORMACIÒN Y<br>PERFECCIONAMIENTO PROFESIONAL                            | S           |   |
| ESTRATEGIAS ACTIVAS E<br>INNOVADORAS EN EL AAULA<br>MULTIGRADO Y SU IMPACTO EN LA<br>COMUNDAD | 06/03/2006<br>SIN / | 10/03/2006<br>AVAL | 40        |             |      | CHANGUINOLA<br>DIRECCIÓN REGIONAL DE BOCAS DEL T                                                          | S<br>ORO    |   |
| HACIA UNA ESCUELA NUEVA PARA EL<br>SIGLO XXI                                                  | 2/2/998             | 06/02/1998         | 40        |             |      | CHANGUINOLA<br>DIREC. NACIONAL DE FORMACIÓN Y<br>PERFECCIONAMIENTO PROFESIONAL                            | S           |   |
| MANEJO DE GUÍAS DE APRENDIZAJE Y<br>PLANEAMIENTO DE CLASES                                    | 21/02/2000          | 25/02/2000         | 40        |             |      | I.P.T. BOCAS DEL TORO<br>DIREC: NACIONAL DE FORMACIÓN Y<br>PERFECCIONAMIENTO PROFESIONAL                  | S           |   |
| MATERIAL DIDÁCTICO                                                                            | 08/02/1993          | 12/02/1993         | 40        |             |      | BOCAS DEL TORO<br>DIRECCIÓN DE RERECCIONAMIENTO A                                                         |             | l |
| PLANEAMIENTO Y FORTALECIMIENTO<br>DE LOS COMPONENTES E.N.E.A                                  | 18/02/2002          | 22/02/2002         | 40        |             |      | CHANGUINOLA<br>DIREC. NACIONAL DE FORMACIÓN Y<br>PERFECCIONAMIENTO PROFESIONAL                            | S           |   |
| SEGURIDAD ESCOLAR                                                                             | 18/06/2001<br>SIN / | 22/06/2001         | 40        |             |      | CIUDAD DE BOCAS DEL TORO<br>E SISTEMA NACIONAL DE PROTECCION                                              | S           | l |
| SENSIBILIZACIÓN EDUCATIVA                                                                     | 09/08/1999          | 13/08/1999         | 40        |             |      | CENTRO REGIONAL UNIVERSITARIO DE<br>BOCAS DEL TORO<br>UNIVERSIDAD DE PANAMÁ                               | S           |   |
| TRANSFORMACIÒN CURRICULAR                                                                     | 01/02/1999          | 05/02/1999         | 40        |             |      | DIRECCIÓN REGIONAL DE BOCAS DEL<br>TORO<br>DIREC, NACIONAL DE FORMACION Y                                 | S           |   |
| USO DE LIBROS GUÍAS Y BIBLIOTECA                                                              | 08/02/1999          | 12/02/1999         | 40        |             |      | ESCUELA ALMIRANTE<br>ESCUELA ALMIRANTE<br>DIREC. NACIONAL DE FORMACIÓN Y<br>PERFECCIONAMIENTO PROFESIONAL | S           |   |
|                                                                                               |                     |                    |           |             |      |                                                                                                    |             | - |
|                                                                                               |                     |                    |           |             |      |                                                                                                    |             |   |